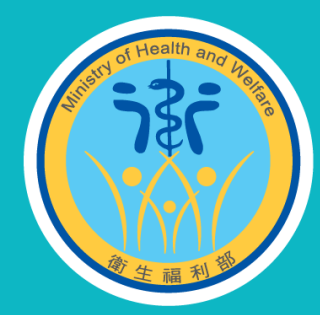

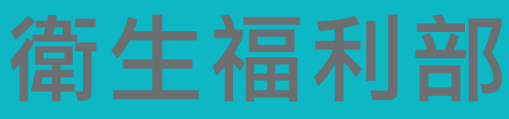

linistry of Health and Welfare

# 108年「預立醫療決定、安寧緩和醫療及 器官捐贈意願資訊系統」教育訓練

### 簡報人 陳玫如、王鈺豐 國際厚生數位科技股份有限公司

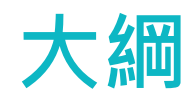

- ▶ 系統概述
- ▶ 系統功能

| 行 御 /<br>預立          | 上福利部 Ministry of<br>醫療決定、安寧緩和醫療 | Health and W<br>使及器官捐赠意 | elfare.R.O.C.<br>【願資訊系統 |         |                                                                                                    | 首頁 加入我的最<br>◎ 201                         | 關於本站 登入<br>9/08/22 星期四 16:21:39 |
|----------------------|---------------------------------|-------------------------|-------------------------|---------|----------------------------------------------------------------------------------------------------|-------------------------------------------|---------------------------------|
| 统登入 帳                | 號申請                             | 簽署相關資訊。                 | 政策與法令▼                  | 民眾意願查詢  | 醫事人員查詢意願                                                                                                    | 常見問答集-                                    | 歷年簽署統計                          |
|                      | 預立醫療決定                          | €R                      |                         | 安寧緩和醫療  |                                                                                                    | - And And And And And And And And And And | 發官揚贈                            |
| 取新7.阿忌<br>2019/07/12 | 2019年衛福部委託辦理 ACP訓編              | 東課程即日起開始報名              | i.                      | 間       | দ্বি গুটো লালা লাগে নিৰ্দি নিৰ্দাল লাগে নিৰ্দাল লাগে লাগে লাগে লাগে লাগে লাগে লাগে লা |                                           | 6517                            |
| 2019/05/13           | 【憑證安控元件更新】操作說明                  |                         |                         | 今年預     | 立醫療決定意願統計                                                                                                    |                                           | 6517                            |
| 2019/04/23           | 【NEW!】服務資訊更新                    |                         |                         | 預立同     | 意安寧意願註記總計                                                                                                    |                                           | 643506                          |
|                      | 修正公告「器官揭贈意願、安寧級                 | 服和醫療意願及預立醫              | 療決定書註記於全民(              | 建康保 今年預 | 立同意安寧意願註記總計                                                                                                    |                                           | 60382                           |
| 2019/02/12           | 險憑證代碼表」                         |                         |                         | 同意器     | 官捐赠總計                                                                                                    |                                           | 437352                          |
| 2019/02/12           |                                 |                         |                         |         |                                                                                                    |                                           |                                 |

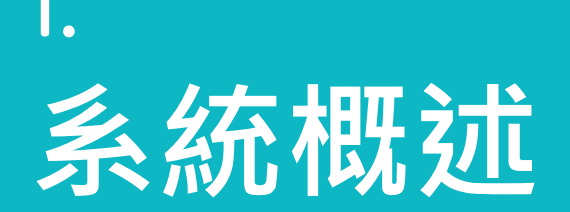

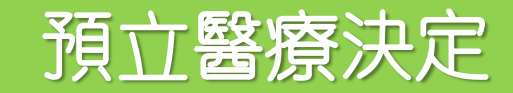

器官捐贈

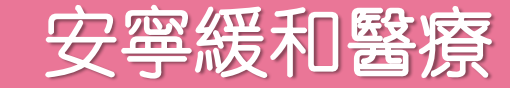

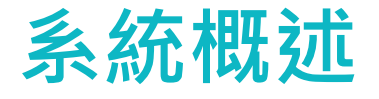

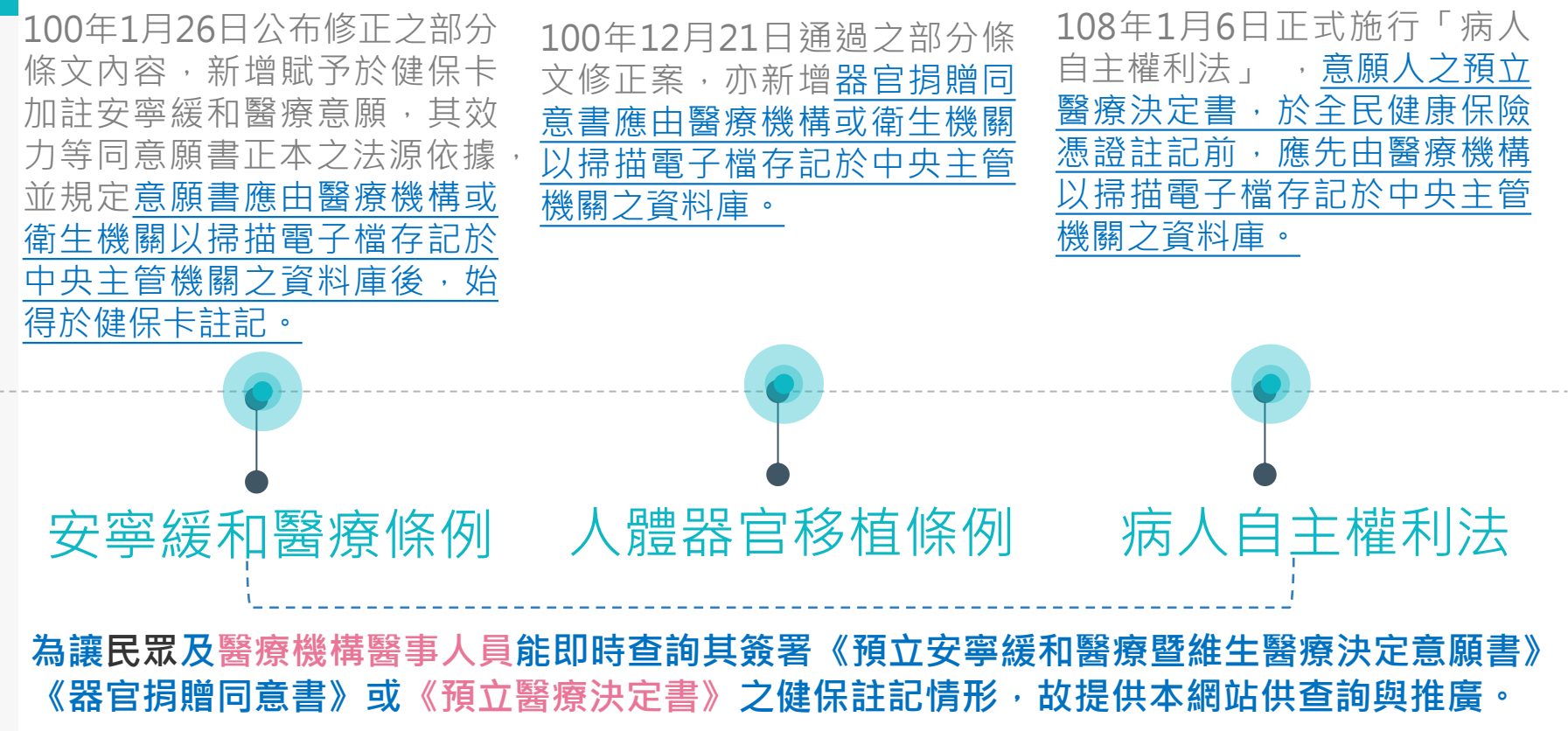

# 2. 系統功能

① 系統操作時機
 ② 憑證元件安裝
 ③ 推廣機構系統帳號申請
 ④ 「預立醫療決定書」管理
 ⑤ 醫事人員查詢意願
 ⑥ 民眾意願查詢
 ⑦ 一般民眾帳號申請

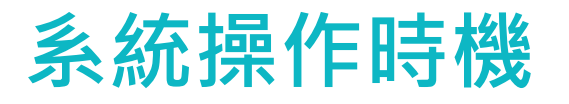

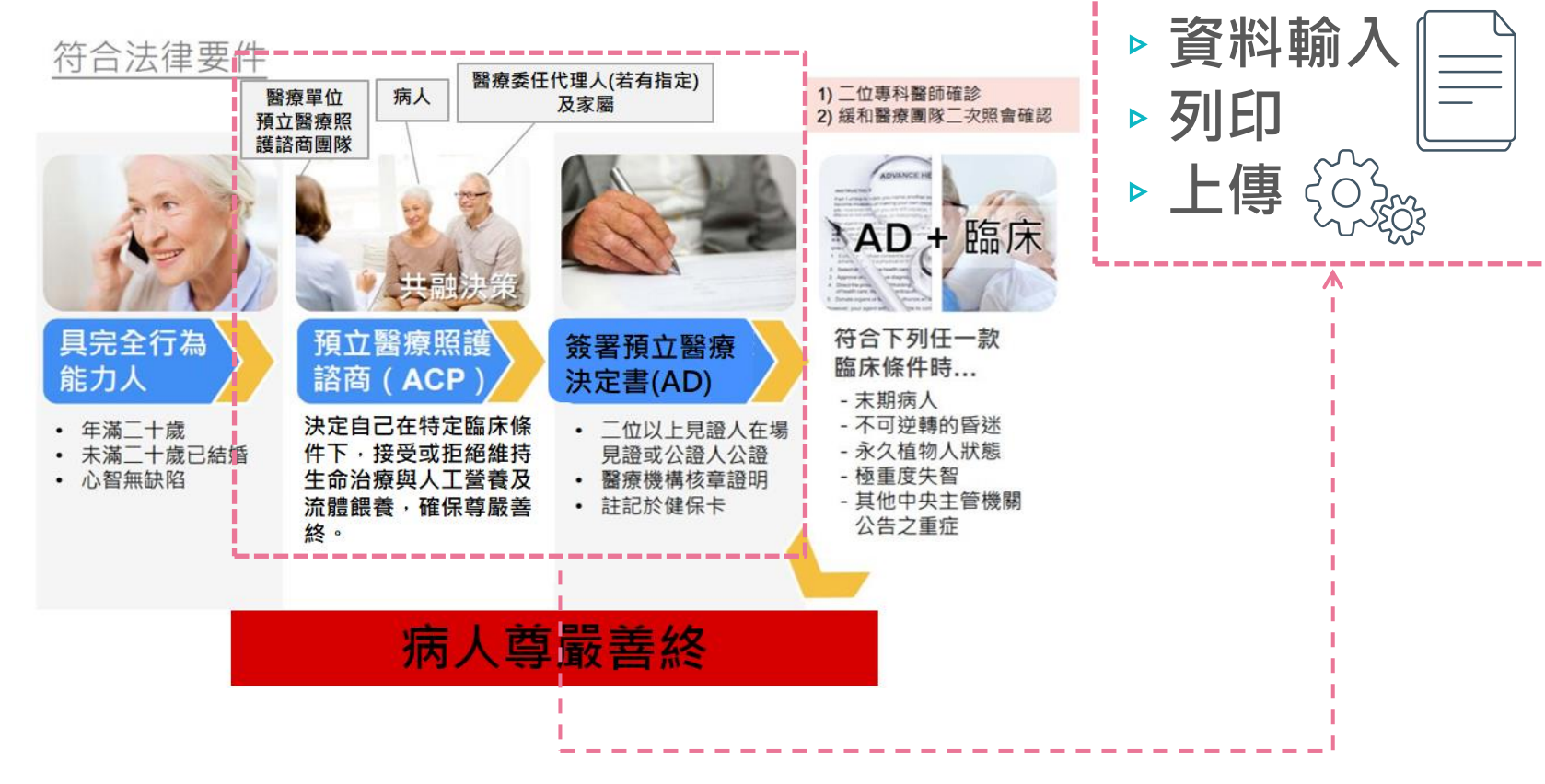

預立醫療決定書

## 憑證元件安裝(適用推廣機構、一般民眾)

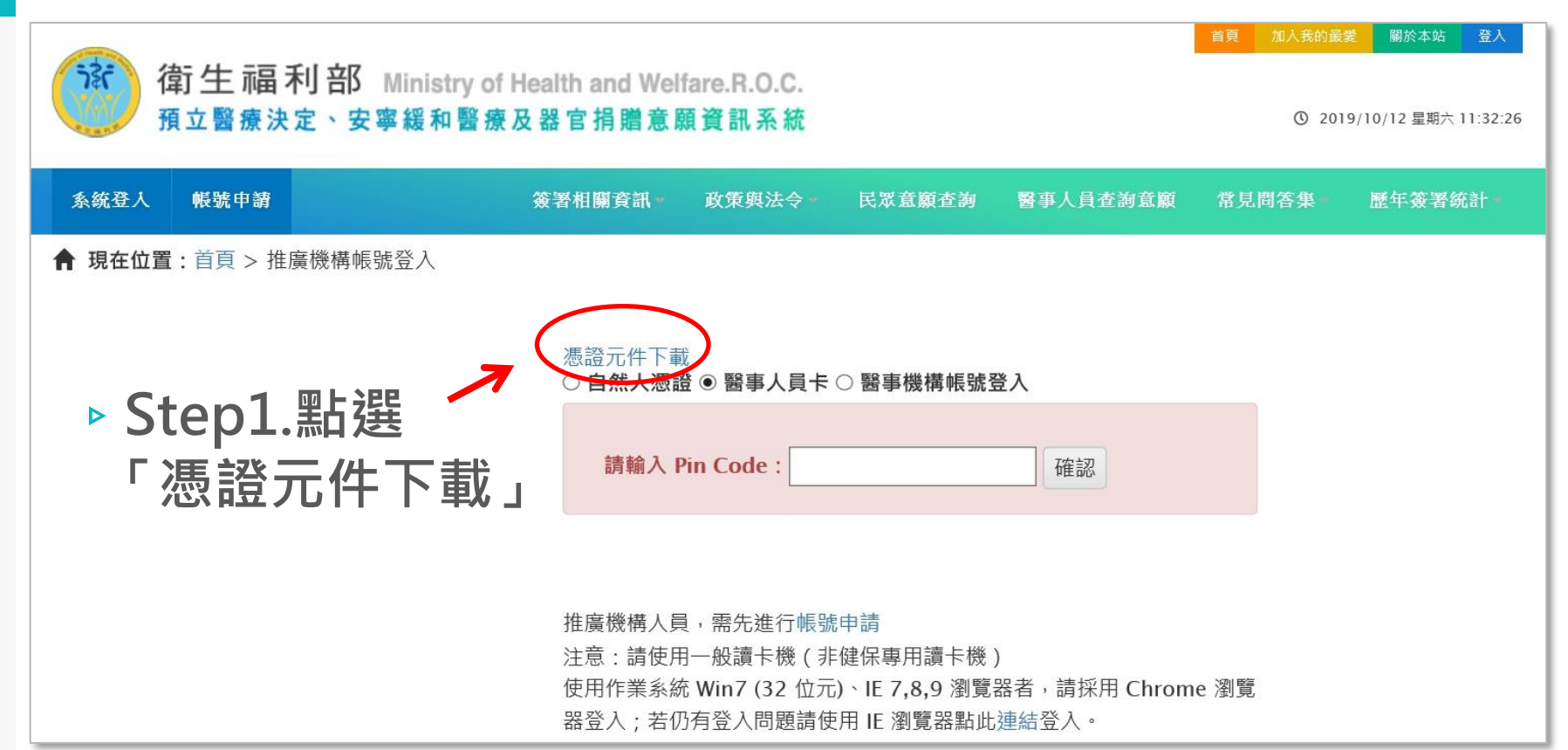

# 憑證元件安裝(適用推廣機構、一般民眾)

安裝前請先關閉所有瀏覽器(IE Chrome),以免安裝程式執行 不完全。

- Step2.右鍵點選元件安裝執行檔, 選擇「以系統管理員身分執行」, 開始進行元件安裝。
- Step3.安裝過程可能會看到作業 系統授權提示,看到此提示是正常的,請點選[是]繼續完成安裝。

| 龙ズ (                  |                                                            |  |  |  |  |  |  |  |
|-----------------------|------------------------------------------------------------|--|--|--|--|--|--|--|
| (                     |                                                            |  |  |  |  |  |  |  |
| LIDA                  | 開啟(O)                                                      |  |  |  |  |  |  |  |
| ₩₩<br>↓ 以系統管理員身分執行(A) |                                                            |  |  |  |  |  |  |  |
|                       | 疑難排解相容性(Y)                                                 |  |  |  |  |  |  |  |
|                       | 釘選到開始畫面(P)                                                 |  |  |  |  |  |  |  |
| 使用者                   | ₩ <sup>戶控制</sup> ×<br>聲否要允許此 App 變更您的裝置?                   |  |  |  |  |  |  |  |
| .6                    | HPCOD.exe                                                  |  |  |  |  |  |  |  |
| 已驗<br>檔案              | 證的發行者: Changing Information Technology Inc.<br>來源: 此電腦上的硬碟 |  |  |  |  |  |  |  |
| 顯示                    | 更多詳細資料                                                     |  |  |  |  |  |  |  |
|                       | 是否                                                         |  |  |  |  |  |  |  |

## 憑證元件安裝(適用推廣機構、一般民眾)

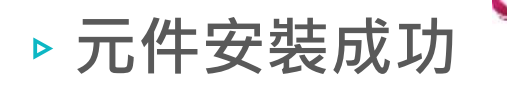

🗳 HPCODServiSignAdapterSetup 安裝

**安裝完成** 安裝程式已成功地執行完成。

已完成

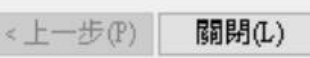

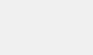

取消(C)

## 推廣機構系統帳號申請

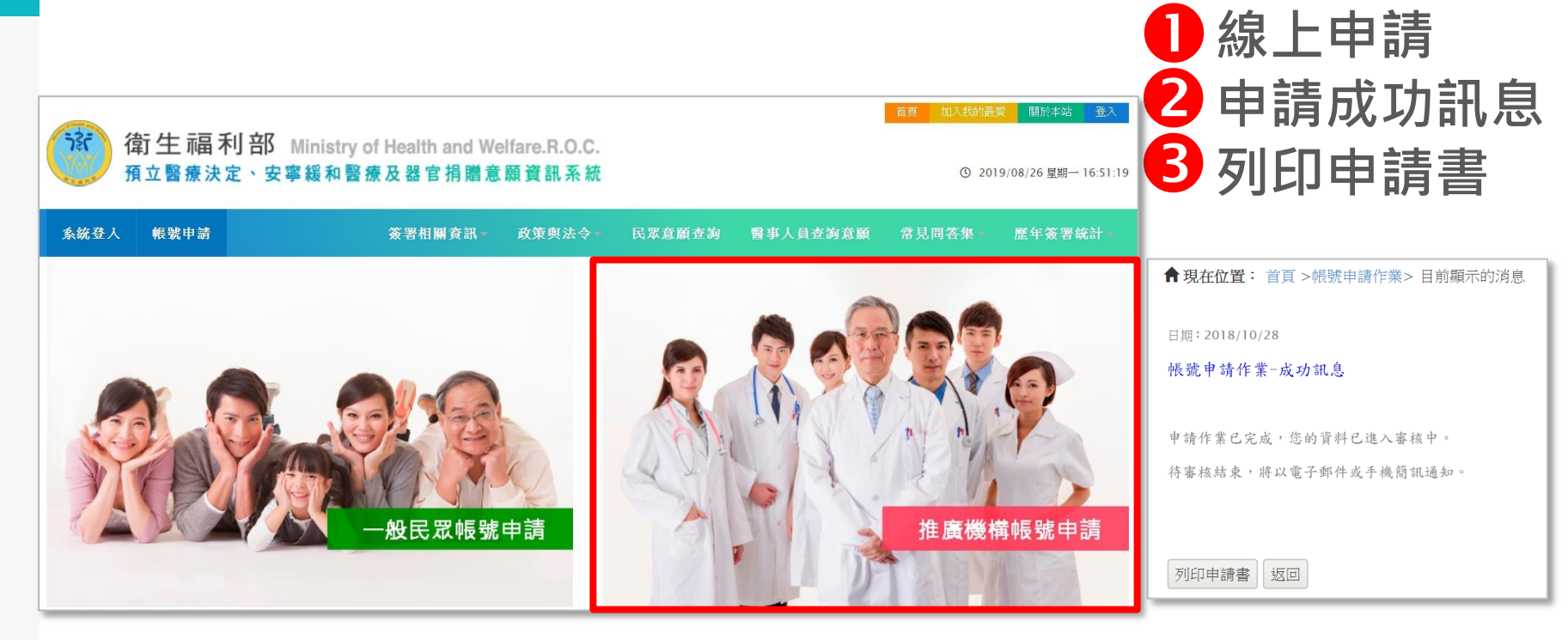

## 推廣機構系統帳號申請

▶進行機構內部簽核作業 ▶ 申請書送回進行審核 可選擇以下任一方式將申請單送回進行審核: ● 郵寄: 10049台北市中正區紹興北街5號8樓 **2**傳真: 02-23517988 B eMail : hpcod.doh@gmail.com

衛生福利部 預立醫療決定、安寧緩和醫療及器官捐贈意願資料處理小組收

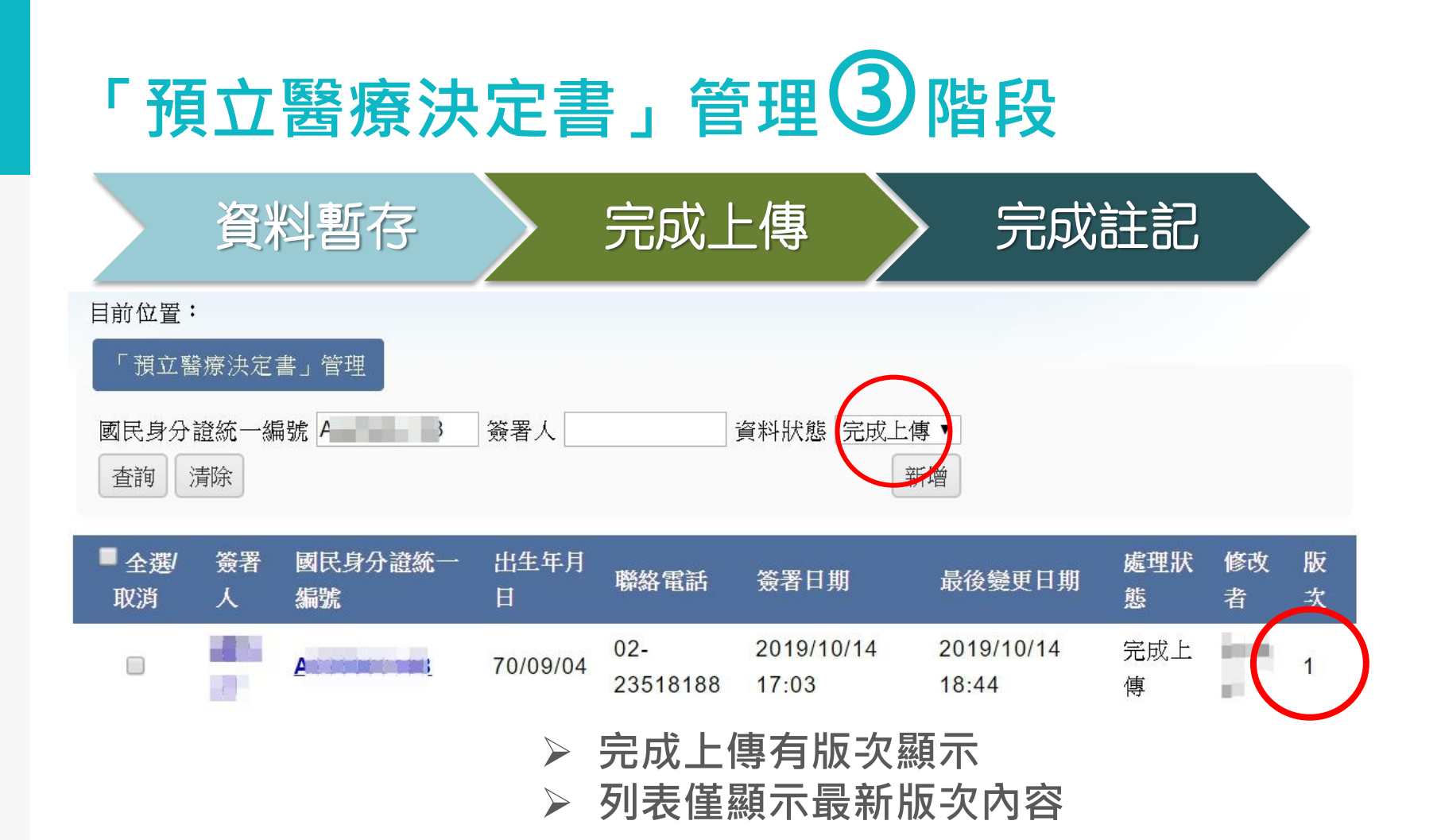

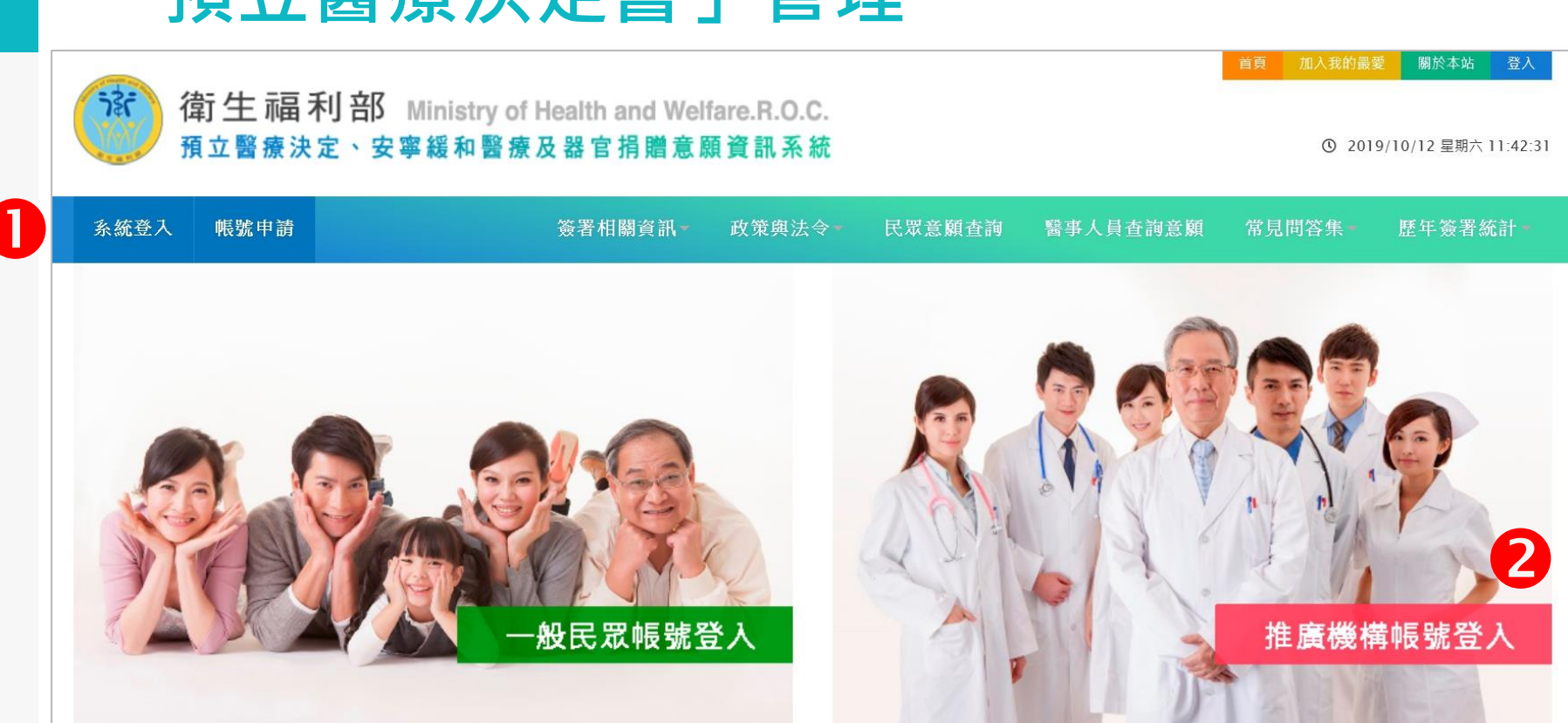

「預立醫療決定書」管理

## 「預立醫療決定書」管理

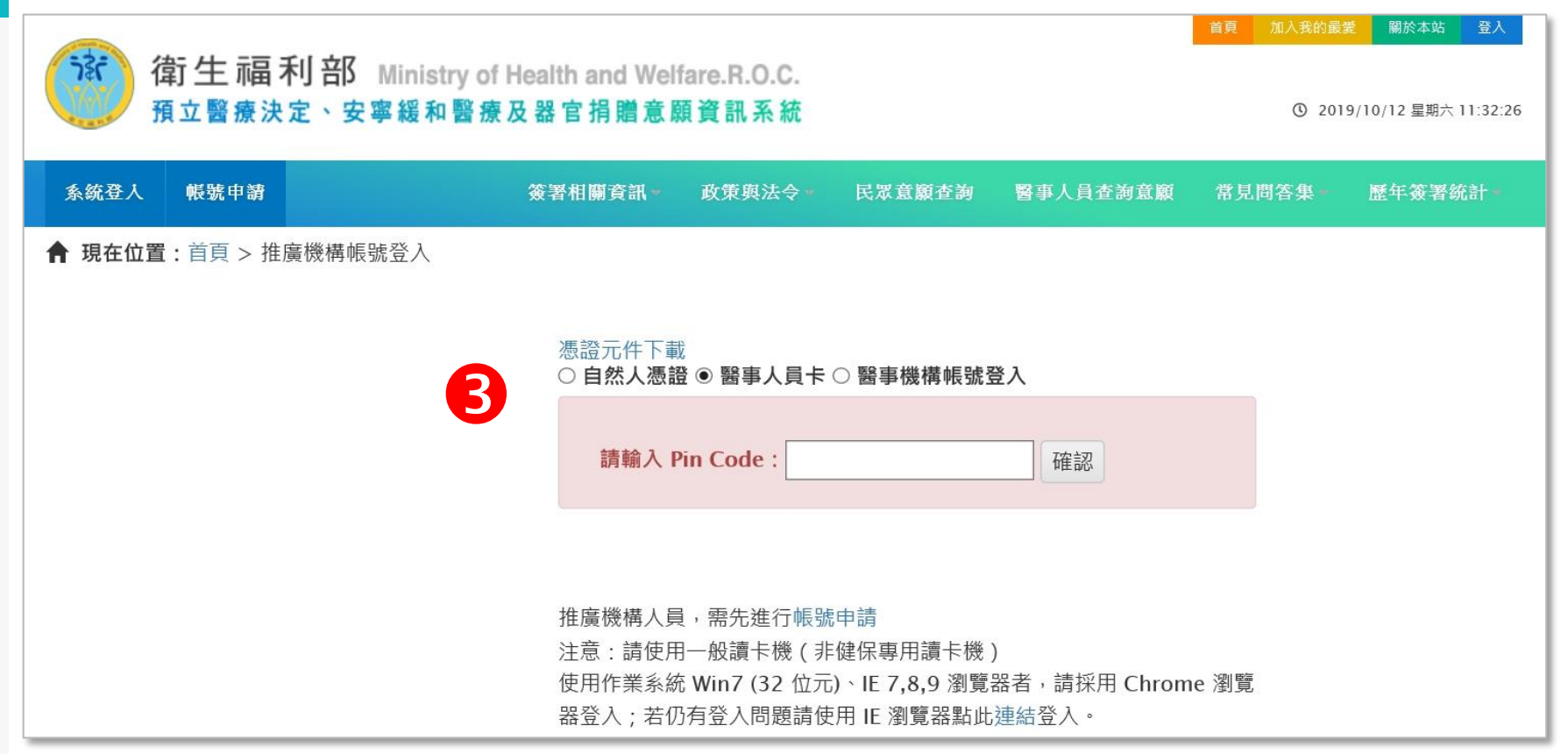

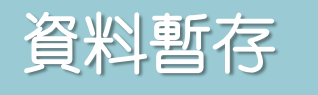

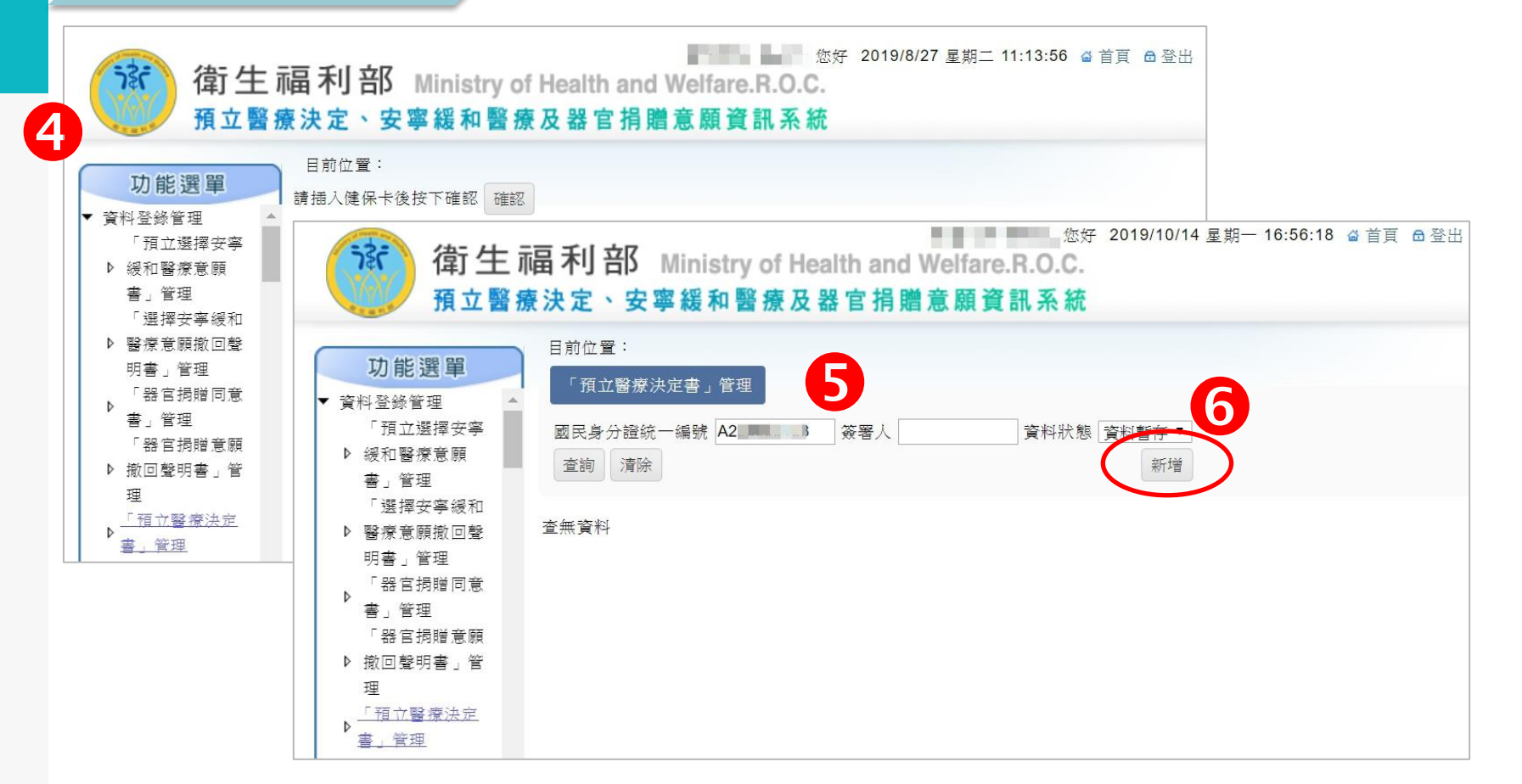

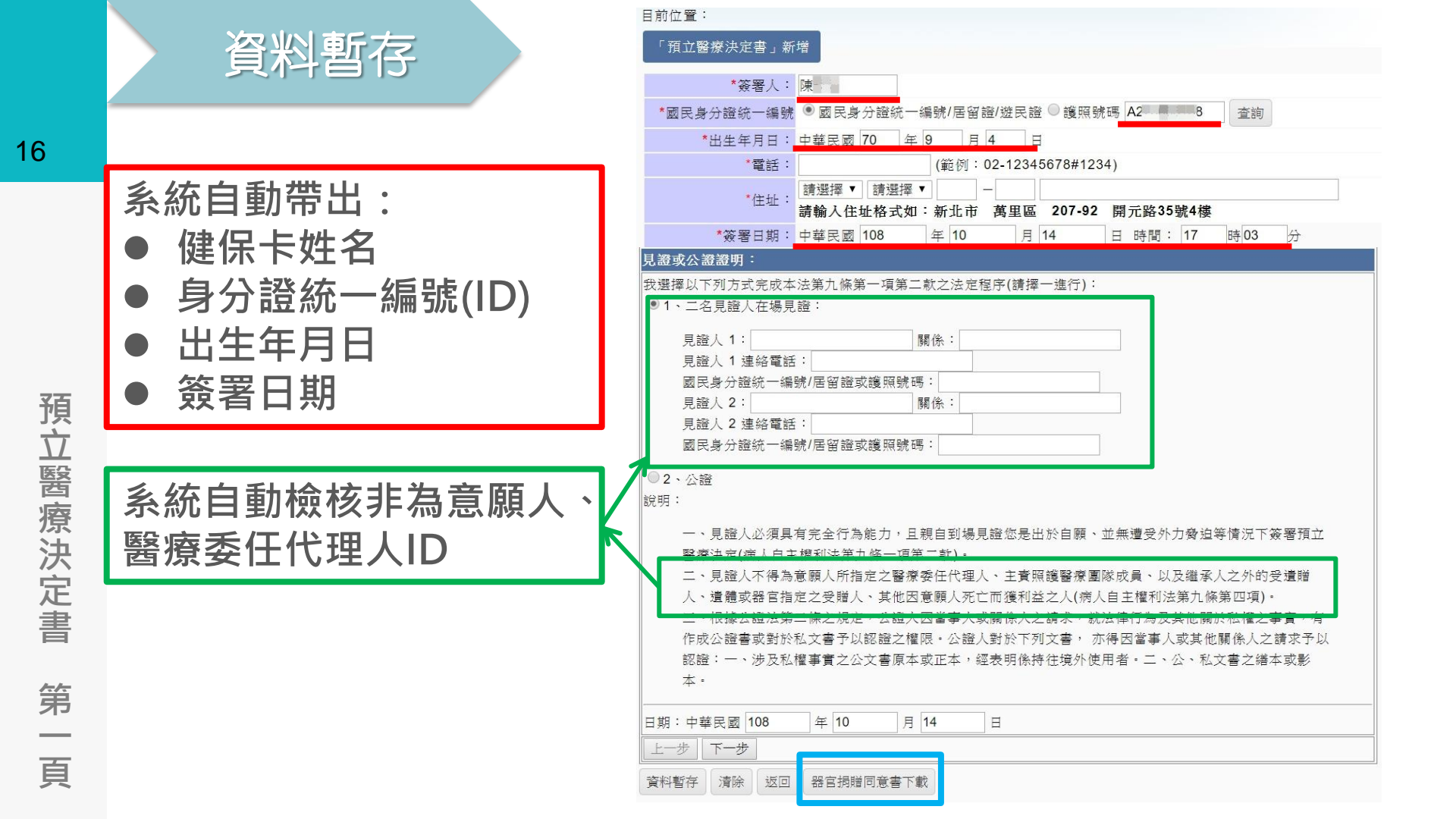

## 資料暫存

17

預立醫療決定書

第二、

四頁

#### , 「預立醫療決定書」新增

目前位置:

| *簽署人: 陳                                                                        |                                         |              |                                                                                                    |
|--------------------------------------------------------------------------------|-----------------------------------------|--------------|----------------------------------------------------------------------------------------------------|
| ★國民身分證統一編號 ● 國民身分詞                                                             | 證統一編                                    | 扁號/居留證/遊民證   | ○護照號碼 A2 ■ 38 查詢                                                                                                    |
| *出生年月日: 中華民國 70                                                                | 年                                       | 9 月 4 日      |                                                                                                    |
| *電話:                                                                           |                                         | (範例:02-12345 | 5678#1234)                                                                                                    |
| */注册: 請選擇 ▼ 割                                                                  | 青選擇 ▼                                   |              |                                                                                                    |
| 請輸入住址                                                                          | 醫療照調                                    | 護選項          |                                                                                                    |
| *簽署日期: 中華民國 1(                                                                 | ✓ — 、                                   | 末期病人 🔲 二・不可  | 可逆轉之昏迷 □ 三、永久植物人狀態 □ 四、極重度失智                                                                                                    |
| <u>二</u> 苏照護選項                                                                 | 一五、                                     | 其他經中央主管機關:   | 公告之疾病或情形                                                                                                    |
| ▶ ・末期病人 □二、不可逆轉之                                                               | 臨床                                      | 醫療照護方式       | 我的醫療照護意願與決定                                                                                                    |
| □五、其他經中央主管機關公告之;                                                               | 條件                                      |              | (以下選項,均為單選)                                                                                                    |
| 臨床<br>條件<br>醫療照護方式                                                             | #                                       | 维持生命治療       | <ul> <li>我不希望接受維持生命治療</li> <li>我希望在(一段時間)</li> <li>內接受維持生命治療的嘗試,之後請停止;但本人或</li> <li>醫療委任代理人得於該期間內,隨時表達停止的意願。</li> </ul>                                                          |
| 提供預立醫療照護諮商之醫療機構<br>根據病人自主權利法,意願人                                               | 、<br>末                                  |              | <ul> <li>如果我已經意識昏迷或無法清楚表達意願,請由我的醫療委任代理人代為決定。</li> <li>我希望接受維持生命治療。</li> </ul>                                                                                                    |
| 於中華民國     108     年     10       上一步     下一步       資料暫存     清除     返回     器官捐贈 | 期 「 」 「 」 」 「 」 」 」 」 」 」 」 」 」 」 」 」 」 | 人工營養及流體餵養    | <ul> <li>● 我不希望接受人工營養及流體餵養</li> <li>● 我希望在(一段時間)</li> <li>内,接受人工營養及流體餵養的嘗試,之後請停止;</li> <li>但本人或醫療委任代理人得於該期間內,隨時表達停止的意願。</li> <li>● 如果我已經意識昏迷或無法清楚表達意願,由我的醫療委任代理人代為決定。</li> </ul> |
|                                                                                |                                         |              | ◎ 我希望接受人工營養及流體餵養。                                                                                                    |

### 系統會檢核

### 有無醫療委任代理人資料

| ~        | 104 95K 5%    | ₹ <b>世</b> 255 • 貝 |                                                                                                    |          | 1                                      |                                                                                                    |
|----------|---------------|--------------------|----------------------------------------------------------------------------------------------------|----------|----------------------------------------|----------------------------------------------------------------------------------------------------|
| 8        | 臨床條件          | 醫療照護方式             | 我的醫療照護意願與決定<br>(以下選項・均為單選)<br>◎ 我不希望接受維茲生命治療                                                                                                    | <u>四</u> | 維持生命治療                                 | <ul> <li>● 我不希望接受維持生命治療</li> <li>● 我希望在(一段時間)</li> <li>内,接受維持生命治療的嘗試,之後請停止:但醫療委任代理人得於該期間內,隨時表遠停止的意願。</li> <li>● 時中3000萬度委任代理人保知法定。</li> </ul>                                                                                       |
| 預立醫療決定書  | 一、末期          | 維持生命治療             | <ul> <li>●我希望在1年 内接受維持生命治療的嘗試,之後請停止;但本人<br/>成醫療委任代理人得於該期間內,隨時表達停止的意願。</li> <li>● 如果我已經意識昏迷或無法清楚表遠意願,請由我的醫療委任代理人代為決定。</li> <li>● 我希望接受維持生命治療。</li> <li>● 我不希望接受人工營養及流體銀餐</li> </ul>                                                                                                    | 極重度失智    | 人工營養及流體餵養                              | <ul> <li>● 胡田牧印會廣安住17年/17月末足</li> <li>● 我希望接受維持生命治療。</li> <li>● 我不希望接受人工營養及流體餵養</li> <li>● 我希望在(一段時間)</li> <li>内,接受人工營養及流體餵養的嘗試,之後請停止;但醫療委任代理人得於該期間內,隨時表達停止的意願。</li> <li>● 諸由我的醫療委任代理人件為決定。</li> </ul>                              |
|          | 病人            | 人工營養及流體餵養          | <ul> <li>● 我希望在(一段時間)</li> <li>内,接受人工營養及流體銀養的嘗試,之後請停止;但本人或醫療委任代理人得於該期間內,隨時表達停止的意願。</li> <li>● 如果我已經意識昏述或無法清楚表達意願,由我的醫療委任代理人代為決定。</li> <li>● 我希望接受人工營養及流體餵養。</li> </ul>                                                                                                    | 五、其      |                                        | <ul> <li>● 時田衣町會保安住八年八八号次足。</li> <li>● 我希望接受人工營養及流體餵養。</li> <li>● 我不希望接受維持生命治療</li> </ul>                                                                                                    |
|          | 二、不可端         | 維持生命治療             | <ul> <li>● 我不希望接受維持生命治療</li> <li>● 我希望在(一段時間)</li> <li>内,接受維持生命治療的嘗試,之後請停止;但醫療委任代理人得於該期間內,隨時表達停止的意願。</li> <li>● 請由我的醫療委任代理人代為決定。</li> <li>● 我希望接受維持生命治療。</li> <li>● 我不希望接受人工營養及流體餵養</li> <li>● 我希望在(一段時間)</li> <li>内,接受人工營養及流體餵養</li> <li>● 我希望在(一段時間)</li> <li>内,接受人工營養及流體餵養</li> <li>● 我希望在(一段時間)</li> <li>内,接受人工營養及流體餵養</li> <li>● 我希望在(一段時間)</li> <li>○ 請由我的醫療委任代理人得於該期間內,隨時表達停止的意願。</li> <li>◎ 請由我的醫療委任代理人代為決定。</li> <li>● 我希望接受人工營養及流體餵養。</li> </ul> |          | 維持生命治療                                 | <ul> <li>●我希望在(一段時間)</li> <li>内,接受維持生命治療的嘗試,之後請停止;但本人或醫療委任代理人得於該期間內,随時表達停止的意願。</li> <li>●如果我已經意識昏述或無法清楚表達意願,由我的醫療委任代理人代為決定。</li> <li>●我希望接受維持生命治療。</li> <li>●我不希望接受人工營養及流體銀餐</li> <li>●我希望在(一段時間)</li> <li>内,接受人工營養及流體銀餐</li> </ul> |
| 第二、      | ~ 轉之昏迷        | 人工營養及流體餵養          |                                                                                                    |          |                                        |                                                                                                    |
| <u> </u> | 三、永久          | 維持生命治療             | <ul> <li>我不希望接受維持生命治療</li> <li>我希望接受維持生命治療</li> <li>水希望在(一段時間)</li> <li>内,接受維持生命治療的嘗試,之後請停止;但醫療委任代理人得於該期間內,隨時表違停止的意願。</li> <li>請由我的醫療委任代理人代為決定。</li> <li>我希望接受維持生命治療。</li> </ul>                                                                                                    | 疾病或情形    | 人工營養及流體餵養                              | <ul> <li>止:但本人或醫療委任代理人得於該期間內,隨時表達停止的意願。</li> <li>◎ 如果我已經意識昏迷或無法清楚表達意願,由我的醫療委任代理人代為決定。</li> <li>◎ 我希望接受人工營養及流體餵養。</li> </ul>                                                                                                    |
| 끄        | <u>租</u><br>物 |                    | 我不希望接受人工營養及流體餵養                                                                                                    | 提供新      | 自立醫療照護諮商之醫;<br><sup>第</sup> 人自主權利法, 音頤 | 凝機構検章證明:<br>↓                                                                                                    |
| 頁        | 人             | 人工營養及流體餵養          | ●我希望在(一段時間)<br>止;但醫療委任代理人得於該期間內,隨時表達停止的意願。                                                                                                    | 於中華      | ¥民國 107 年 1                            | 1 月 01 日 完成預立醫療照護諮商,特此核章以茲證明。                                                                                                    |
|          | 积態            |                    | ◎ 請由我的醫療委任代理人代為決定。                                                                                                    | 1 E-     | 步下一步                                   |                                                                                                    |
|          |               |                    | ◎ 我希望接受人工營養及流體餵養。                                                                                                    | 資料       | 暫存 清除 返回                               |                                                                                                    |

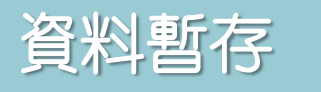

預立醫療決定書附件、

醫療委任代理人

#### 醫療委任代理人委任書:

| 本人茲委任 陳測試         | 擔任我的第1順位「                               | 醫療委任代理人」    | ,執行病人自主權利法第十條第三項的相關權限。 |
|-------------------|-----------------------------------------|-------------|------------------------|
| 簽署日期:中華民國 108     | 年 10 月 14                               | H           |                        |
| 國民身分證統一編號/居留證     | ≧或護照號碼: H Ì■■                           | · · · · · 6 |                        |
| 出生日期:中華民國 86      | 年 01 月 12                               | 日           |                        |
| 電話號碼: 02-23518188 |                                         |             |                        |
| 住(居)所:            |                                         |             | _                      |
| 臺北市▼│中正區▼│杭州前     | 南路 ———————————————————————————————————— |             |                        |
| 請輸入住址格式如:新北ī      | 市 萬里區 開元路35                             | 號4樓         |                        |
| 本人茲委任 郭測試         | 擔任我的第 <b>2</b> 順位「                      | 「醫療委任代理人」   | ,執行病人自主權利法第十條第三項的相關權限。 |
| 簽署日期:中華民國 108     | 年 10 月 14                               | H           |                        |
| 國民身分證統一編號/居留證     | ≧或護照號碼: K∕ ■                            | 3           |                        |
| 出生日期:中華民國 72      | 年 03 月 12                               | H           |                        |
| 電話號碼: 02-23518188 |                                         |             |                        |
| 住(居)所:            |                                         |             |                        |
| 臺北市▼ 中正區▼ 杭州商     | 南路                                      |             |                        |
| 請輸入住址格式如:新北ī      | 市 萬里區 開元路35                             | 號4樓         |                        |
|                   |                                         |             |                        |
| 資料動在   清          | 游金 波回                                   |             |                        |
|                   |                                         |             |                        |

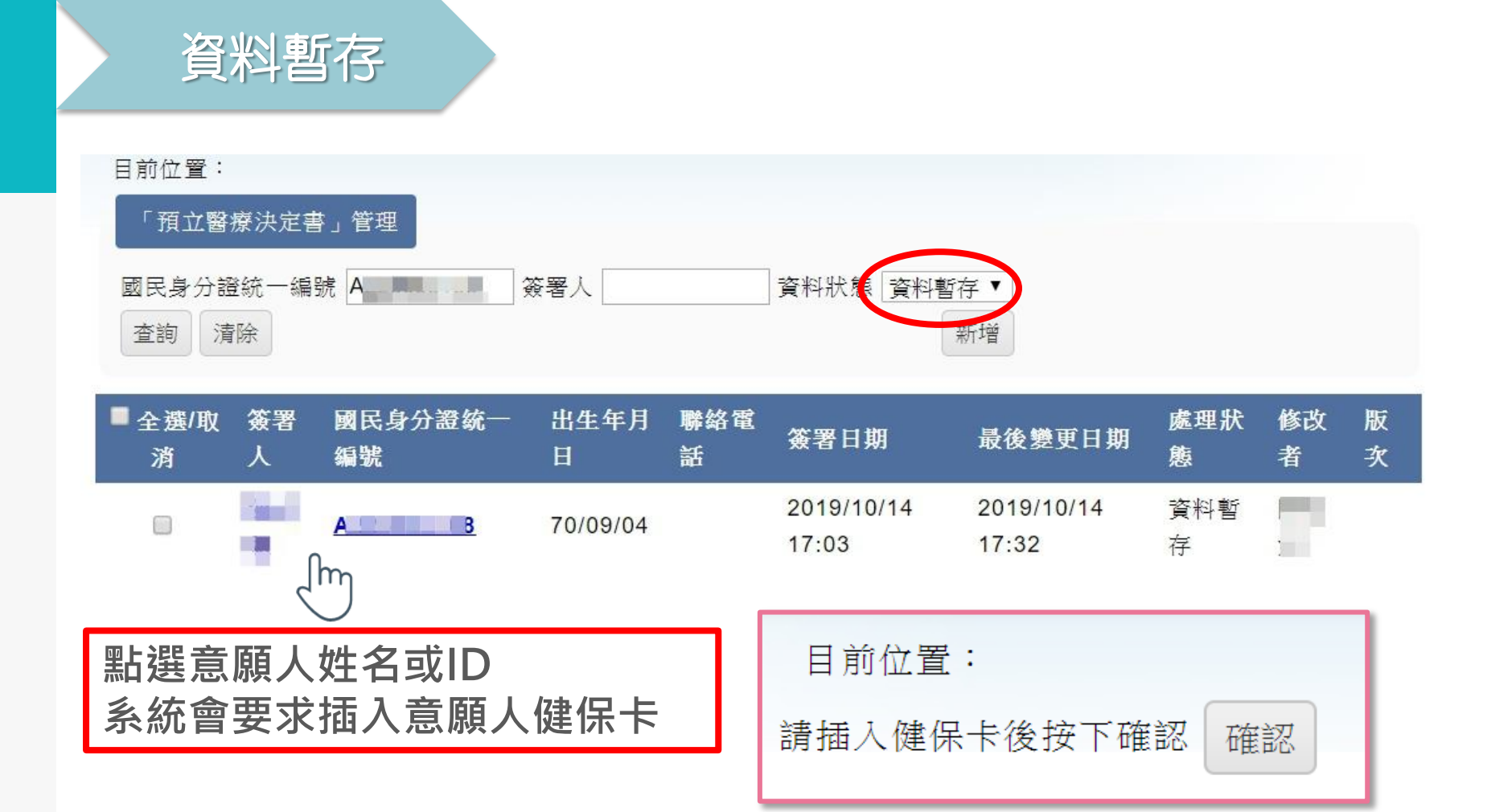

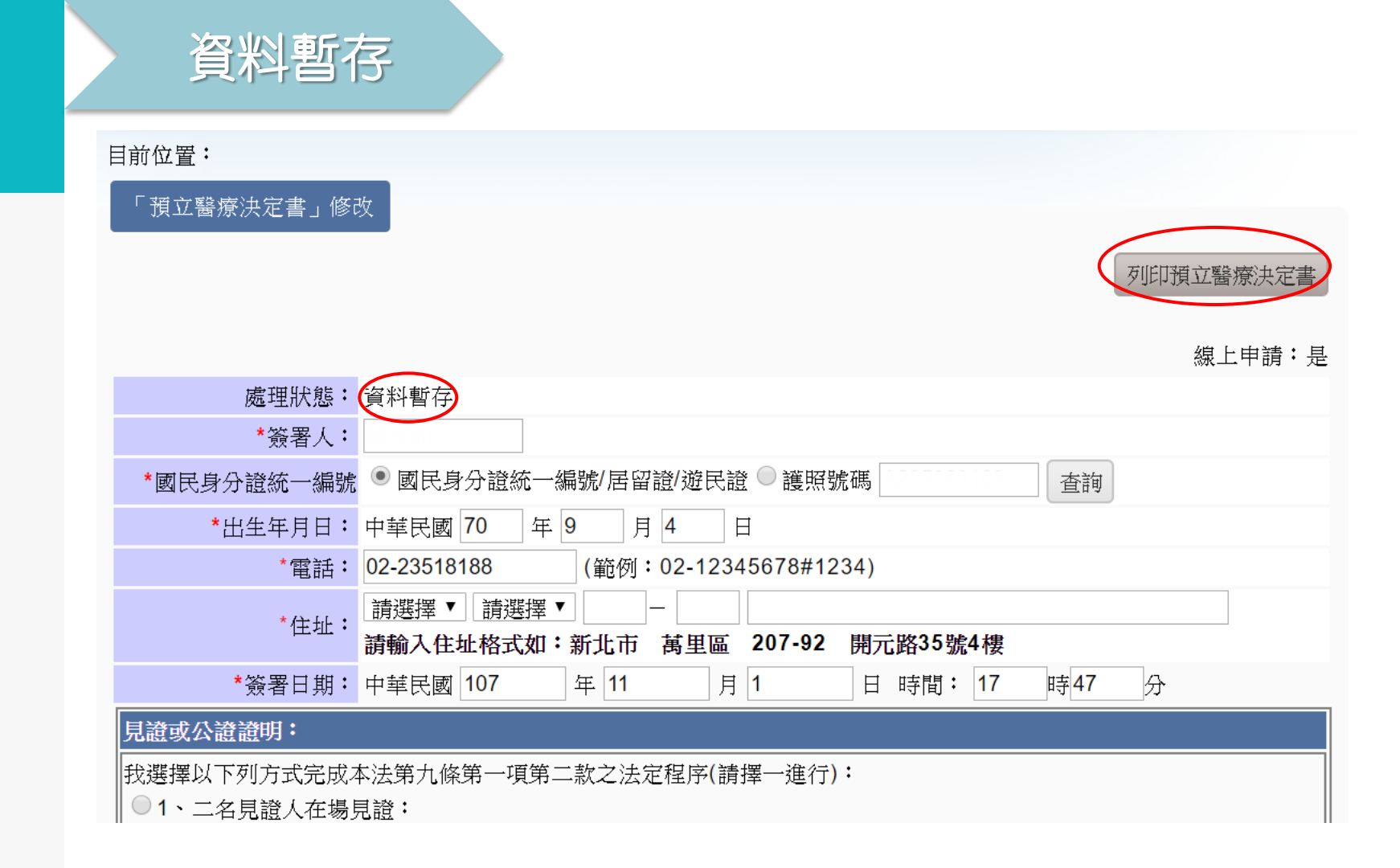

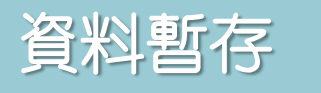

完成上傳

完成上傳

上傳影像檔案: 注意:請不要開啟正要上傳的檔案,以免造成上傳檔案發生錯誤! (ACPA00000168) 請注意檔案需為符合300DPI的jpg影像圖檔,此為紙本文件掃描後的電子圖檔。

| 預立醫療決定 | 書第1頁:           |            |         | 瀏覽      | 上傳 | 7  |          |                                                                                 |
|--------|-----------------|------------|---------|---------|----|----|----------|---------------------------------------------------------------------------------|
| 預立醫療決定 | ≧書第 2 頁:        |            | -       | 瀏覽      | 上傳 | 1  |          |                                                                                 |
| 預立醫療決定 | =書第 3 頁:        |            |         | 瀏覽      | 上傳 |    |          |                                                                                 |
| 預立醫療決定 | ≧書第 4 頁:        |            |         | 瀏覽      | 上傳 | ň. |          |                                                                                 |
| 附件、醫療委 | 會任代理人第-         | -順位委任書:    |         |         |    | 瀏覽 | 上傳       |                                                                                 |
| 附件、醫療委 | 餐任代理人第二         | _順位委任書:    |         |         |    | 瀏覽 | 上傳       |                                                                                 |
| 附件、醫療委 | 《任代理人第3》        | 三順位委任書:    |         |         |    | 瀏覽 | 上傳       |                                                                                 |
| 附件、醫療委 | e<br>任代理人第2     | 3順位委任書:    |         |         |    | 瀏覽 | 上傳       |                                                                                 |
| 附件、醫療委 | を<br>任代理人第3     | 5順位委任書:    |         |         |    | 瀏覽 | 上傳       |                                                                                 |
| 附件、其他表 | 浸達意願一:          | -          |         | 瀏覽      | 上傳 | 1  |          |                                                                                 |
| 附件、其他表 | 麦達意願二:          |            |         | 瀏覽      | 上傳 | í  |          |                                                                                 |
| 下載預立醫療 | 意決定書第1          | 頁(ACPA0000 | 0168)   |         |    |    |          |                                                                                 |
| 下載預立醫療 | 表定書第2           | 頁(ACPA0000 | 0168)   |         |    |    |          |                                                                                 |
| 下載預立醫療 | 表定書第3           | 頁(ACPA0000 | 0168)   |         |    | 提醒 | 星您需      | 針                                                                               |
| 下載預立醫療 | 表定書第4           | 頁(ACPA0000 | 0168)   |         |    | 確認 | 忍止作      | 業                                                                               |
| 下載附件、醫 | <b>唐</b> 痿在代理/  | 人第一順位委任    | E書(ACPA | 0000016 | 3) |    | // उट ⊹न | EQN                                                                             |
| 下載附件、醫 | 書療委任代理/         | 人第二順位委任    | E書(ACPA | 0000016 | 3) | H  |          | )<br>()<br>()<br>()<br>()<br>()<br>()<br>()<br>()<br>()<br>()<br>()<br>()<br>() |
| 下載附件、醫 | 書療委任代理/         | 人第三順位委任    | E書(ACPA | 0000016 | 3) | 無法 | 去冉汉      | 列                                                                               |
| 下載附件、醫 | <b>唐</b> 痿蚕任代理/ | 人第四順位委任    | E書(ACPA | 0000016 | 3) |    |          |                                                                                 |
| 下載附件、醫 | <b>唐</b> 痿 任代理/ | 人第五順位委任    | E書(ACPA | 0000016 | 3) |    |          |                                                                                 |
| 下載附件、其 | t他表達意願-         | -(ACPA0000 | 0168)   |         |    |    |          |                                                                                 |
| 下載附件、其 | t他表達意願]         | _(ACPA0000 | 0168)   |         |    |    |          |                                                                                 |

#### 附件、其他照護與善終選項

意願人:

本附件經由「預立醫療照護諮商」完成簽署與紀錄,將達同「預立醫療決定書」一併 上傳,附件正本提供意願人與其關係人保管,作為意願人後事執行參考依據。

| 目 栏 。                                                  | 項目               | 我的善终意願與決定                                                                                                    |
|--------------------------------------------------------|------------------|----------------------------------------------------------------------------------------------------|
| 4 135                                                  | 一、照護處所           | <ol> <li>1、我希望「執行預立醫療決定之後」的照護地點在:</li> <li>□家裡 □長照機構 □醫院 □由親人決定 □由醫療委任代理人決定<br/>□其他:</li> <li>2、我希望臨终往生地點在:<br/>□家裡 □長照機構 □醫院 □由親人決定 □由醫療委任代理人決定<br/>□其他:</li> </ol>                                                                                              |
| ] 上傳<br>] 上傳<br>] 上傳<br>] 上傳                           | 二、遭爱捐赠 / 後事安排 三、 | <ol> <li>1、我願意器官捐贈:         <ul> <li>□請提供我【器官捐赠同意書】□我已完成【器官捐赠同意書】簽署</li> <li>2、□我願意捐赠我的遺體,供大體解剖数學與病理剖驗使用。</li> <li>3、我希望的遺體處理方式:□火化□不火化</li> <li>4、我希望的安葬方式:□基園(地) □靈骨塔                       □環保自然難(□樹葬□花葬□海葬)</li> <li>5、我希望的喪禮儀式(告別式/追思會):</li></ul></li></ol> |
| 醒您需針對簽署的各項資料<br>認此作業後將無法再進行任<br>《預立醫療決定書》完成上<br>法再次列印。 | 再次<br>:何資<br>:傳後 | 確認(如:簽署日期),                                                                                                    |
|                                                        | <b>—</b>         |                                                                                                    |

22

上一步一下一步

資料暫存 返回

器官捐贈同意書下載

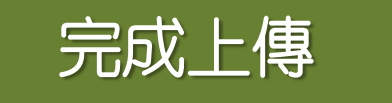

目前位置: 「預立醫療決定書」管理 國民身分證統一編號 A 3 簽署人 資料狀態 完成上傳 查詢 清除 新增 ■ 全選/ 簽署 國民身分證統一 出生年月 處理狀 修改 版 聯絡電話 簽署日期 最後變更日期 取消 编號 H 態 次 人 者 10.00 02-2019/10/14 2019/10/14 完成上 70/09/04 1 23518188 17:03 18:44 傳 10 h 點選意願人姓名或ID 目前位置: 系統會要求插入意願人健保卡

請插入健保卡後按下確認

確認

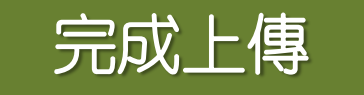

# 修改意願人與醫療委任代理人的聯繫資訊

意願人且已經是網站會員,可進行完成上傳的最新版本的 聯繫資料進行修改: 〕意願人:電話、地址 2醫療委任代理人:電話、地址

**3**且修改時系統必須填報修改原因

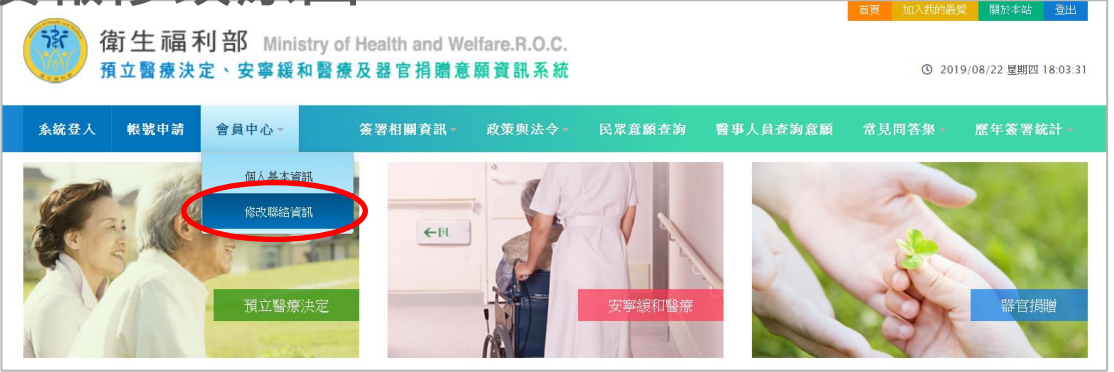

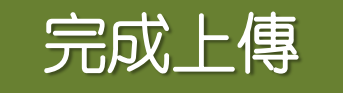

# 修改意願人與醫療委任代理人的聯繫資訊

| 简生福利部 Ministry of Healt<br>預立醫療決定、安寧緩和醫療及器                                                                                                    | h and Welfare.R.O.C.<br>宮捐贈意願資訊系統    | 修改原因                                                                            | 5]:<br>聯絡資訊                                                                                  | 2                    |
|----------------------------------------------------------------------------------------------------|--------------------------------------|---------------------------------------------------------------------------------|----------------------------------------------------------------------------------------------|----------------------|
| 永統登入 低散申請 會員中心-  (法文登定) (法文登定) (法文登记) (法文登记) ((法)) ((法)) ((((((((((((((((((((((((( | 会要相關資訊           我要與法令           祭見問 | 意願人         電話:         住址:         醫療褒委         蜂疾名:         電話:         住(E)) | 聯絡資訊<br>02-12345678<br>臺北市▼ 中正區<br>開元路35號4樓<br>請輸入住址格式如<br>在代理人聯絡資訊<br>任代理人第1 順位<br>碼:<br>所: | <ul> <li>▼</li></ul> |

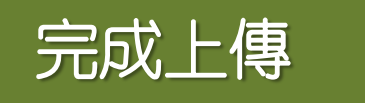

## 完成註記

- 資訊系統進行「預立醫療決定意願、安寧緩和醫療意願及 器官捐贈意願」健保註記邏輯運算!
- 與健保署合作註記邏輯運算與調校時間約為工作天1~3天

| 意願別        | 器官捐赠       |                    | 安寧緩和醫療         |               | 預立醫療決定       | 意願別 | 器官捐赠 |        | 安寧緩和醫療   |         | 預立醫療決定 |
|------------|------------|--------------------|----------------|---------------|--------------|-----|------|--------|----------|---------|--------|
| 健保註<br>記代碼 | 同意<br>器官捐赠 | 同意<br>安寧緩和醫療       | 同意<br>不施行心肺復甦術 | 同意<br>不施行维生醫療 | 同意<br>預立醫療決定 | 健保註 | 同意   | 同意     | 同意       | 同意      | 同意     |
| 0          |            |                    |                |               |              | 記代碼 | 命占机赗 | 女學該和習激 | 个他们心师復甦间 | 个他们維生實際 | 預工蓄意决定 |
| 1          | 0          |                    |                |               |              | K   |      |        |          | 3       | 0      |
| 2          |            | 0                  |                |               |              | L   | 0    |        |          |         | 0      |
| 3          |            |                    | 0              |               |              | М   |      | 0      |          |         | 0      |
| 4          | 0          | O(舊) <sup>#2</sup> | 0              | 0             |              | N   |      |        | 0        |         | 0      |
| 5          | 0          | 0                  |                |               |              | 0   | 0    | 0      | 0        |         | 0      |
| 6          | 0          |                    | 0              |               |              | P   | 0    | 0      |          |         | 0      |
| 7          |            | O(舊) <sup>#2</sup> | 0              | 0             |              | Q   | 0    |        | 0        | -       | 0      |
| Δ          |            |                    |                | 0             |              | R   |      | 0      | 0        |         | 0      |
| B          | 0          |                    |                | 0             |              | S   |      |        |          | 0       | 0      |
| C          |            | 0                  |                | 0             |              | Т   | 0    |        |          | 0       | 0      |
| D          |            |                    | 0              | 0             |              | U   |      | 0      |          | 0       | 0      |
| E          | 0          | 0                  | 0              | 0             |              | V   |      |        | 0        | 0       | 0      |
| F          | 0          | 0                  |                | 0             |              | W   | 0    | 0      | 0        | 0       | 0      |
| G          | 0          |                    | 0              | 0             |              | X   | 0    | 0      |          | 0       | 0      |
| H          |            | 0                  | 0              | 0             |              | v   | 0    | ~      | 0        | 0       | 0      |
| I          | 0          | 0                  | 0              |               |              | 7   | 0    | 0      | 0        | 0       | 0      |
| J          |            | 0                  | 0              |               |              | L   |      | 0      | 0        | 0       | U      |

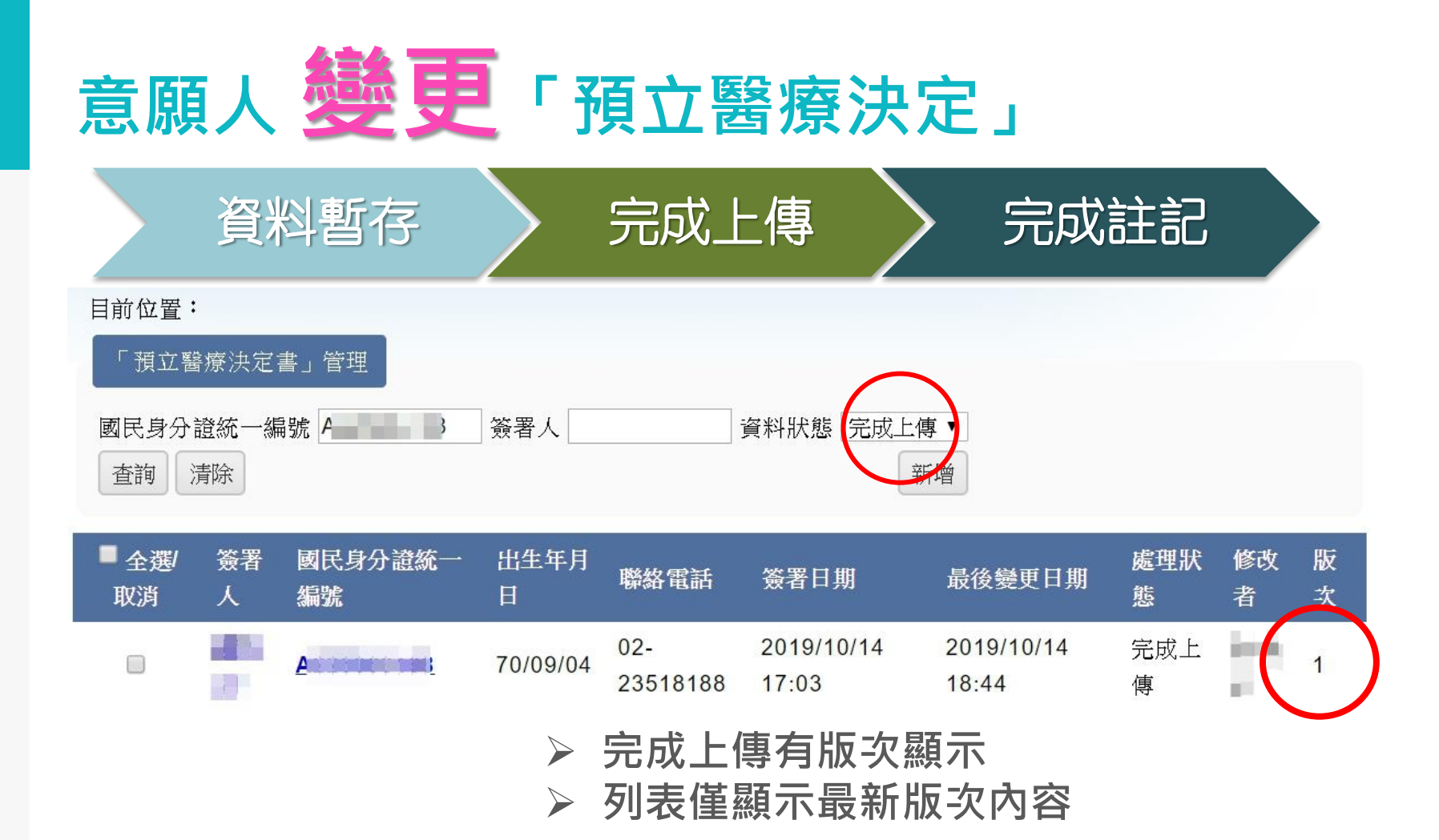

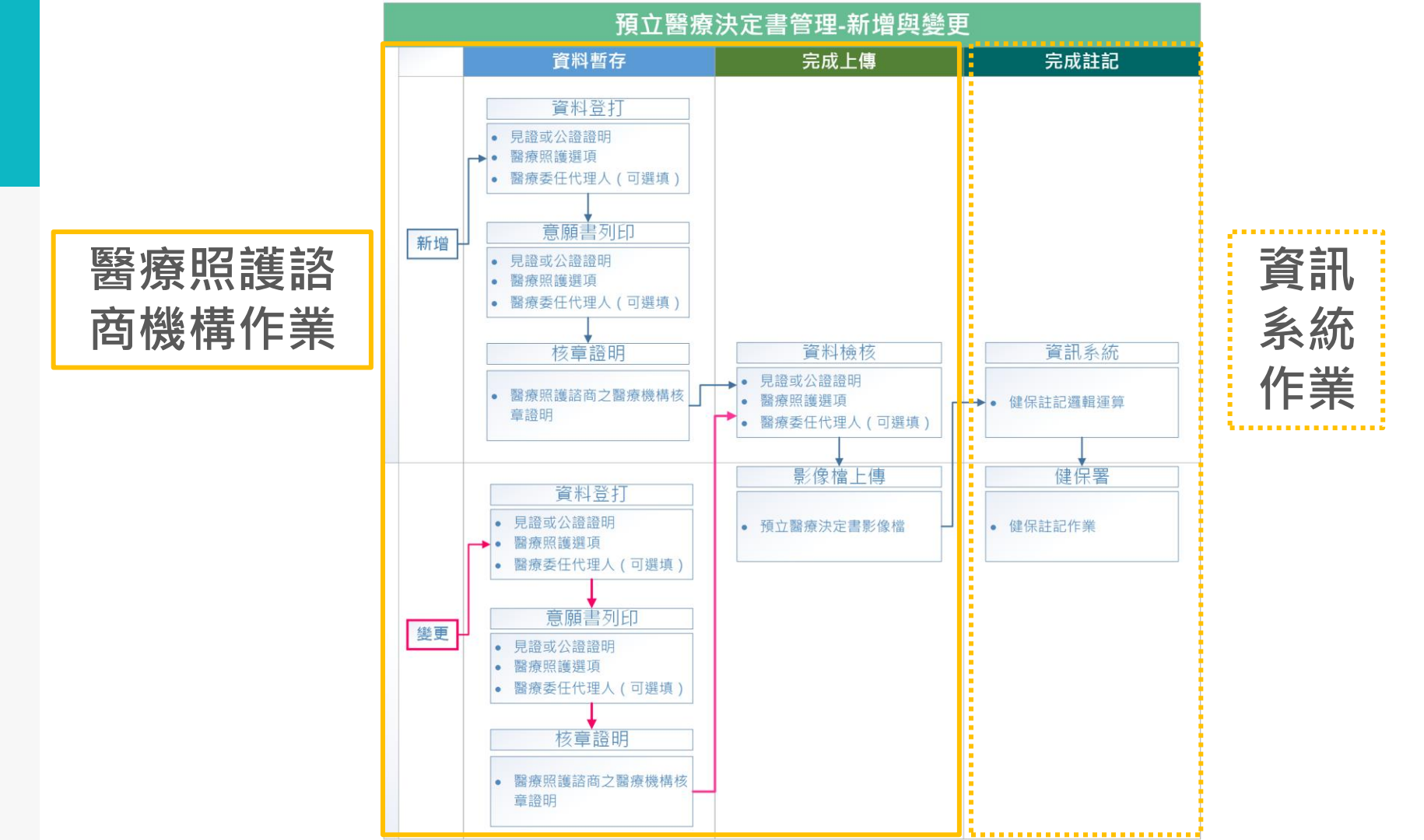

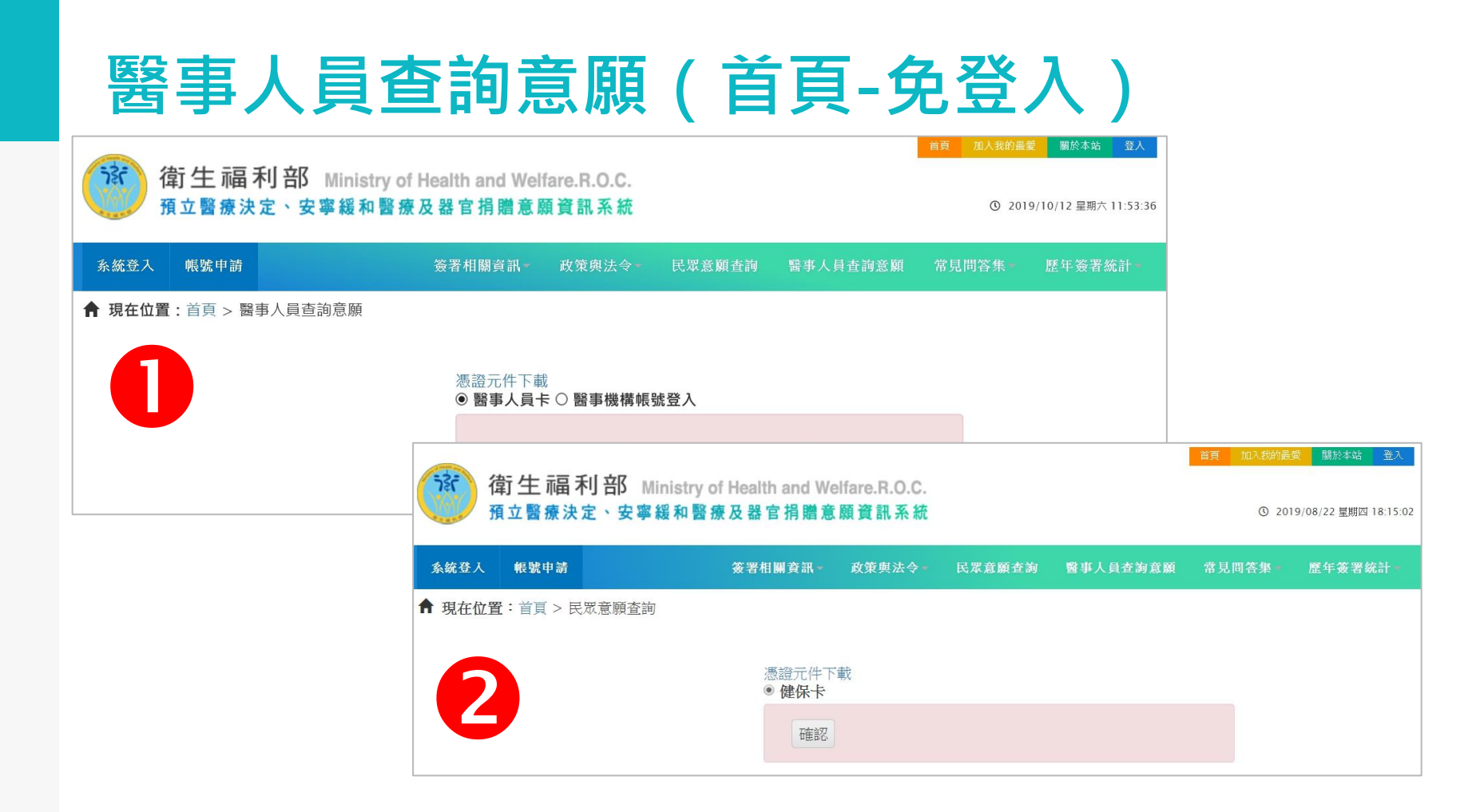

# 醫事人員查詢意願(管理頁-需登入)

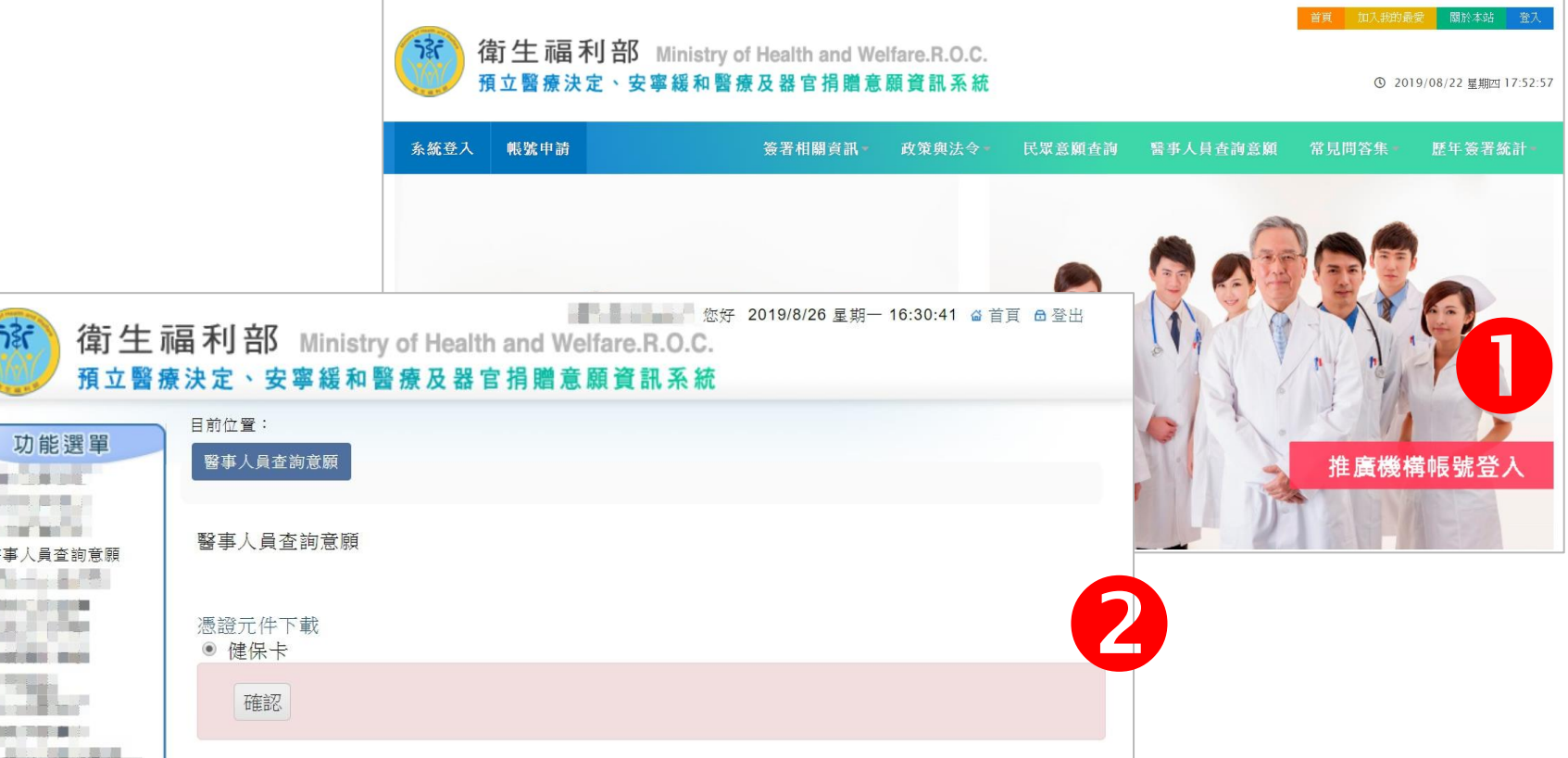

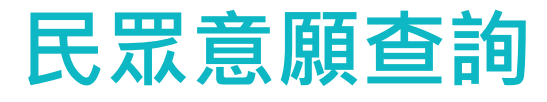

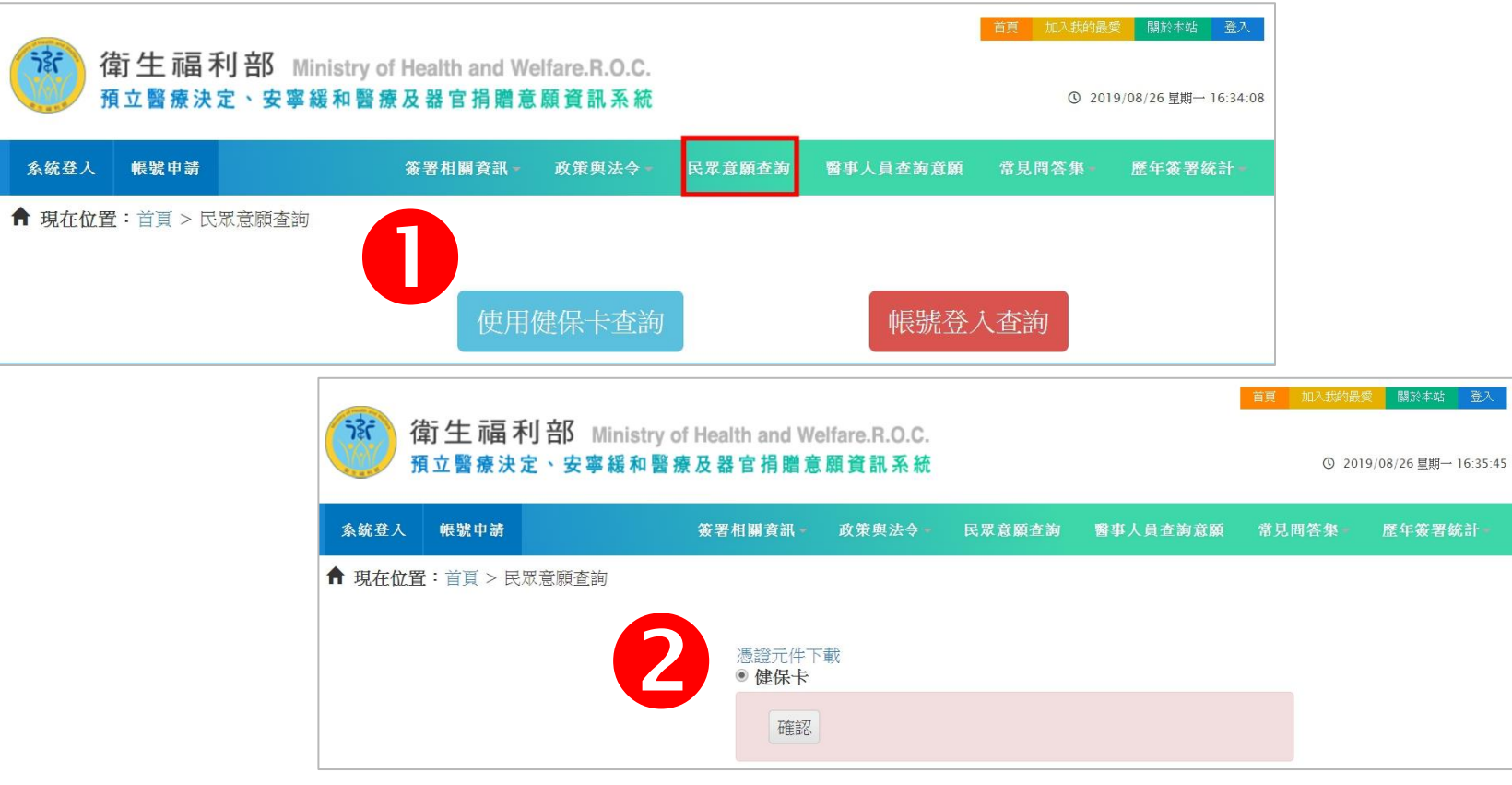

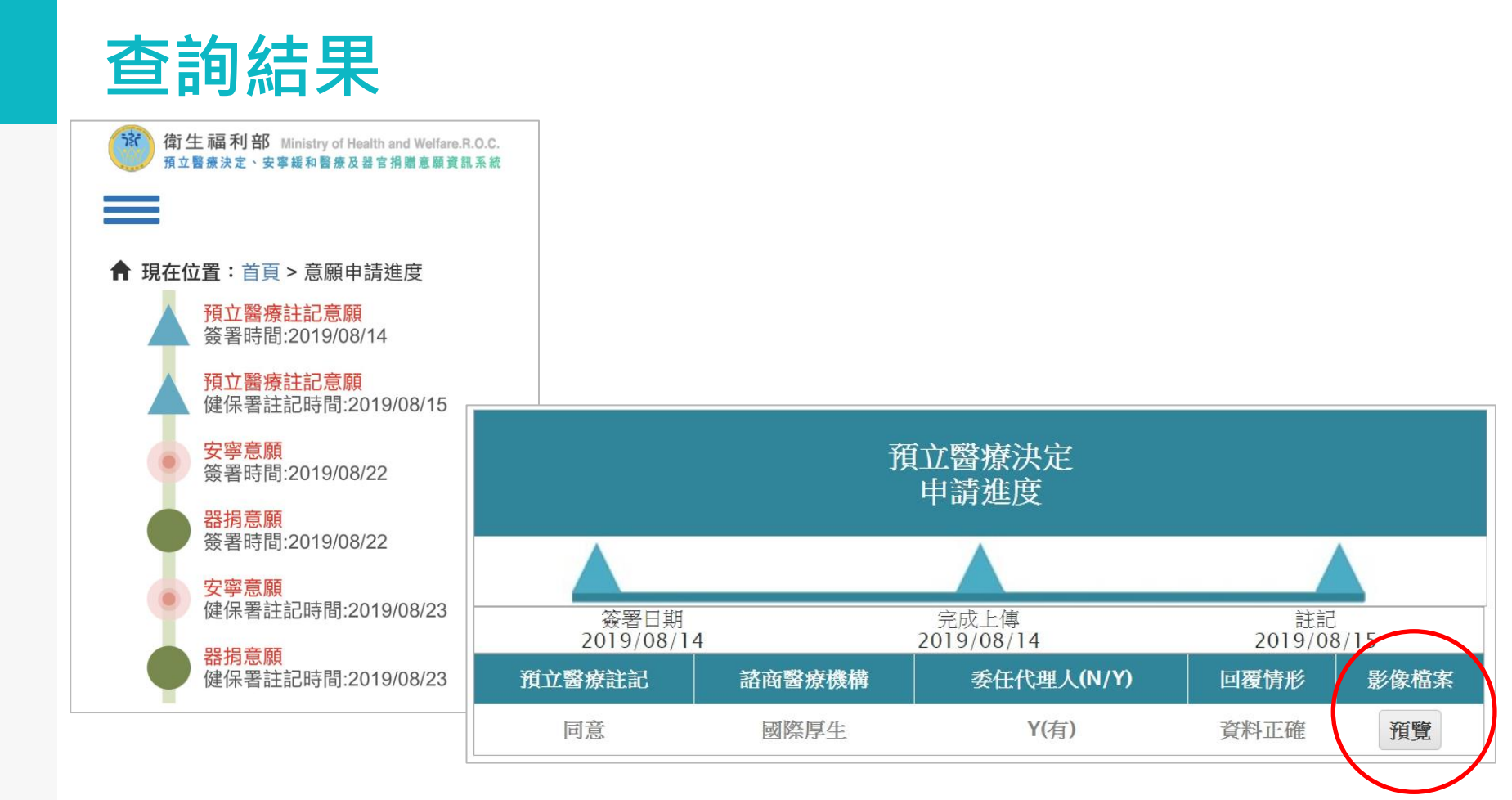

## 查詢結果-影像檔案預覽

 $\times$ 

| ß |                                                                                          | _ |
|---|------------------------------------------------------------------------------------------|---|
| i |                                                                                          |   |
|   |                                                                                          |   |
|   |                                                                                          |   |
|   | 預立查詢                                                                                     |   |
|   |                                                                                          |   |
|   | 預立醫療決定書第一頁                                                                               |   |
|   | 預立醫療決定書第二頁                                                                               |   |
|   | 預立醫療決定書第三頁                                                                               |   |
|   | 預立醫療決定書第四頁                                                                               |   |
|   | 附件,醫療委任代理人第一順位<br>委任書                                                                    |   |
|   | 附件,醫療委任代理人第二順位<br>委任書                                                                    |   |
|   | 項立醫療決定書第二頁<br>預立醫療決定書第三頁<br>預立醫療決定書第四頁<br>附件,醫療委任代理人第一順位<br>委任書<br>附件,醫療委任代理人第二順位<br>委任書 |   |

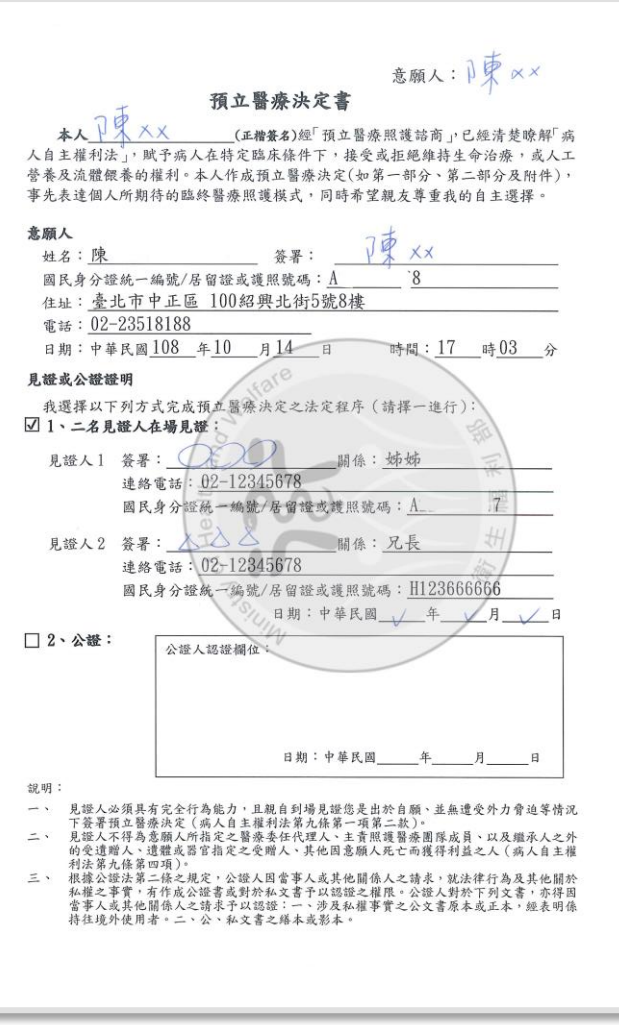

## -般民眾帳號申請

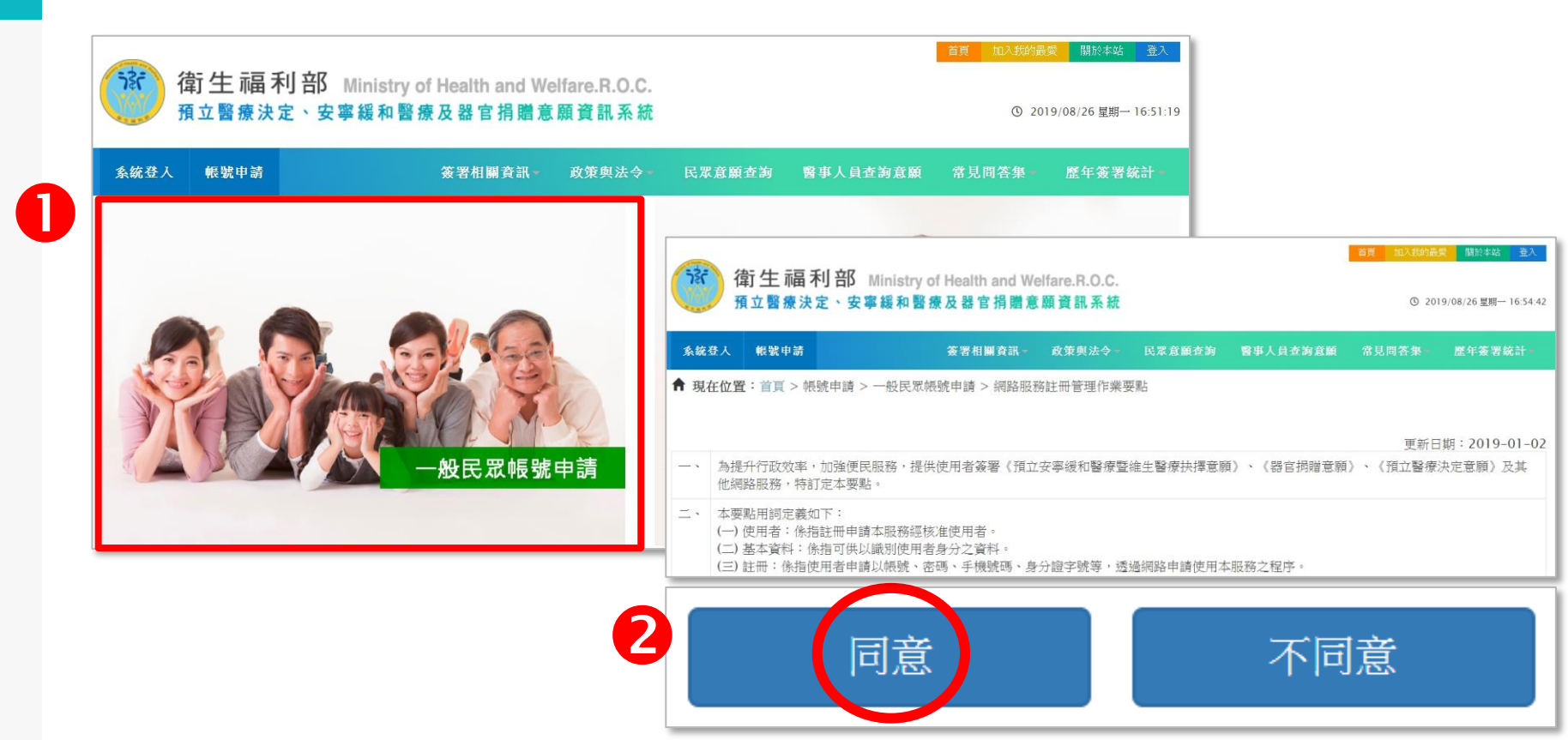

## 一般民眾帳號申請

| 系统登入 帳號申請        | 簽署相關資訊▼             | 政策與法令▪   | 民眾意願查詢   | 醫事人員查詢意願 | 常見問答集- | 歷年簽署统計▼  |       |
|------------------|---------------------|----------|----------|----------|--------|----------|-------|
| 現在位置:首頁 > 帳號申詞   | 青 > 一般民眾帳號申請        |          |          |          |        |          |       |
| ₩ 帳號(電子郵件)       |                     |          |          |          |        |          |       |
| ▲ 密碼(填入6-20個字    | 元的英文或數字。注意:至少       | 需包含一個大寫  | 馬或小寫英文字母 | :)       |        |          |       |
| ▲ 確認密碼(再輸入一部     | <b>欠您剛剛設定好的密碼</b> ) |          |          |          |        |          |       |
| □ 行動電話(範例:09     | 75654321)           |          |          |          |        |          |       |
| ▲ 身分證字號          |                     |          |          |          |        |          |       |
| ▲ 姓名             |                     |          |          |          |        |          |       |
| ■ 出生年 ▼ 出生月 ▼ 出生 | ∃▼                  |          |          |          |        |          |       |
| ♥ 您最喜歡的人?        |                     |          |          |          | 4      |          |       |
| 麽的國小校名?          |                     | $\frown$ |          | tp2-p    |        |          |       |
|                  |                     | 送出       |          | 註冊成      | 动,請確認  | 認電子郵件進行帕 | 影號驗證! |

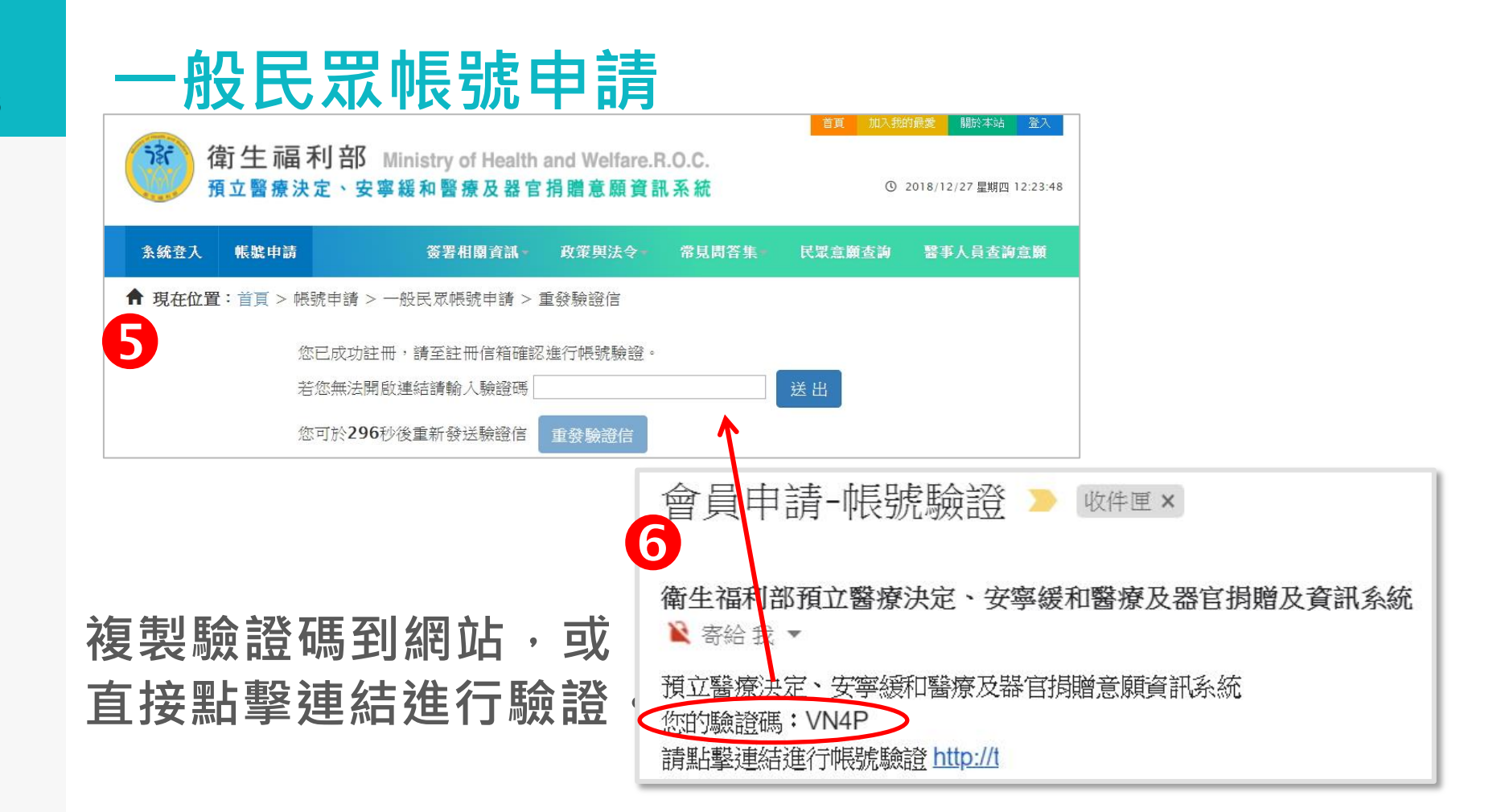

|   | 一般民眾                                                   | 帳號申請                                                        |                  |                          |                                         | 1                            |
|---|--------------------------------------------------------|-------------------------------------------------------------|------------------|--------------------------|-----------------------------------------|------------------------------|
|   | ()                                                     | Ministry of Health and Welfare.<br>安寧緩和醫療及器官捐贈意願資           | R.O.C.<br>訊系統    |                          | 71該室 關於本站 塗入<br>2018/12/27 星期四 14:26:18 |                              |
| 7 | 条統登入 帳號申請                                              | 簽署相關資訊 政策與法令                                                | 常見問答集。           | 民眾意顧查詢                   | 醫事人員查詢意願                                |                              |
| 8 | ▲ 現在位置:首頁 > 帳號申請 ● ● ● ● ● ● ● ● ● ● ● ● ● ● ● ● ● ● ● | > 一般民眾帳號申請 > 帳號驗證<br>愿證元件下載<br>④ 自然人憑證<br>確認<br>可以登入系統進行使用。 | 使<br>行<br>只<br>號 | 用申請<br>身分驗<br>要這1<br>密碼登 | 人的 <u>自然</u><br>證!<br>次通過後<br>入系統就      | <u>人憑證</u> 進<br>·進行帳<br>可以了。 |
|   |                                                        |                                                             | G                | 雀定                       |                                         |                              |

## 一般民眾帳號申請

| 首集     加入約約量     酸粉末品     登入       (第)     (四)、約約量     (回)、約約量     (回)、約約量     (回)、     (回)、     ((回)、     ((回)、     ((回)、     ((回)、     ((回)、     ((u)、     ((u)、 <th></th> <th></th> <th></th> <th></th> |             |                                                                         |               |        |                                           |                                                                                      |          |        |        |
|----------------------------------------------------------------------------------------------------|-------------|-------------------------------------------------------------------------|---------------|--------|-------------------------------------------|--------------------------------------------------------------------------------------|----------|--------|--------|
| 系統登入 帳號申請 簽署相關                                                                                                    | 關資訊。 政策與法令。 | 民眾意願查詢                                                                  | 醫事人員查詢意顧      | 常見問答集一 | 歷年簽署統計。                                   |                                                                                      |          |        |        |
| 9                                                                                                    |             | 衛生福利部 Ministry of Health and Welfare.R.O.C.<br>預立醫療決定、安寧緩和醫療及器官捐贈意願資訊系統 |               |        |                                           | 百可         加小技的高架         開於非該         迎入           ①         2019/08/26 星期一17:05:23 |          |        |        |
|                                                                                                    |             | 系统登入 報                                                                  | 號申請           | 簽署相關   | 資訊▼ 政策與法令▼                                | 民眾意願查詢                                                                               | 醫事人員查詢意願 | 常見問答集- | 歷年簽署統計 |
|                                                                                                    | 武帳號登入       | 骨現在位置: 計                                                                | 訂頁 > 一般民眾帳號登. |        | <ul><li>✓ 帳號(電子郵件)</li><li>▲ 密碼</li></ul> |                                                                                      |          |        |        |
|                                                                                                    |             |                                                                         |               | ź      | 登人<br>5您尚未申請帳號,請罵<br>進行帳號                 | 重設密碼<br>占選一般民眾帳號目<br>虎申請                                                             | 目請       |        |        |

## 輸入帳號、密碼即可登入系統!

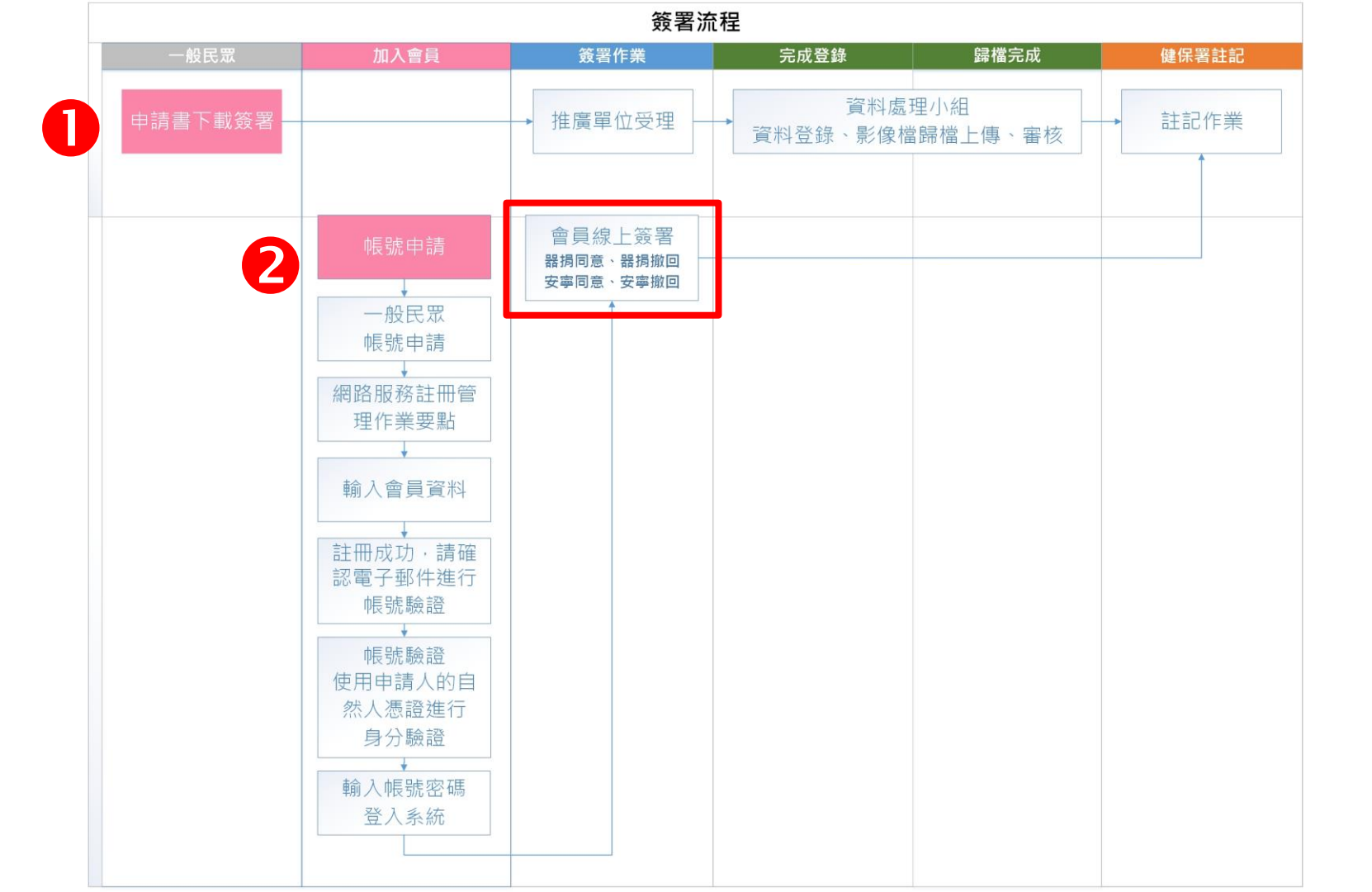

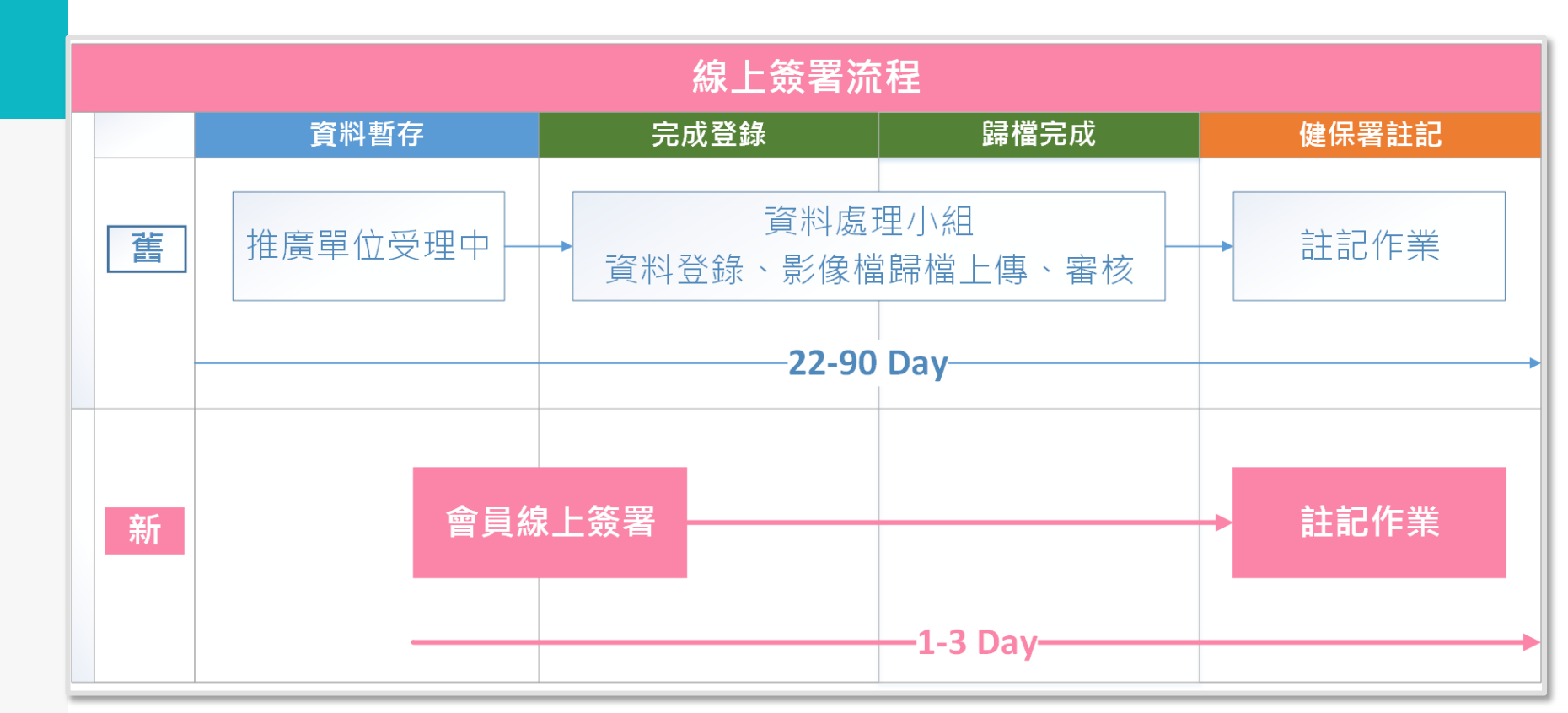

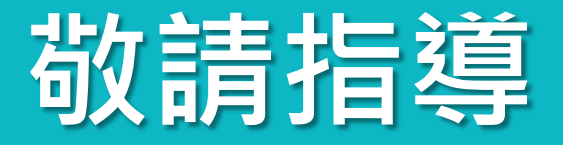

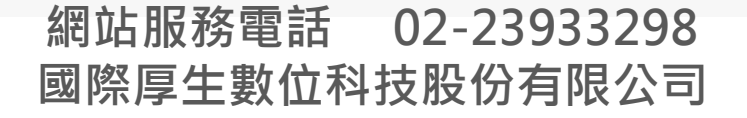

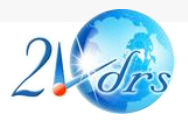